# Customizing PS-Einzelprojekt Overview Page

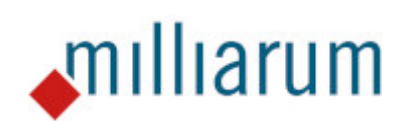

# Inhalt

- Aufruf Customizing
  - Aufruf Customizing
- Customizing Optionen
  - Allgemeines
  - Anwendungs-Customizing
  - Customizing PS Attribut-Set
  - OVP-Kurztexte
  - Rechercheberichtbasierte Datenquellen

# Aufruf Customizing

Die Customizing Anwendung wird mit der App als Transaktion ausgeliefert. Im vorliegenden Beispiel findet der Aufruf über das "Milliarum Construction Kit" statt. Über das Fiori Launchpad können Sie die Kachel "Anwendungsinstanzen – Alle" oder "Anwendungsinstanzen – Zuletzt verwendet" aufrufen.

| SAP Startseite 🗸                 |                                 |                                                    | Alle V Suchen                                   |                         | Q                               |               |                                 |                           | A 🔤                            | ) |
|----------------------------------|---------------------------------|----------------------------------------------------|-------------------------------------------------|-------------------------|---------------------------------|---------------|---------------------------------|---------------------------|--------------------------------|---|
| < Technische Projekt             | steuerung zcyilmaz              | Ressourceneinsatzplanung für Instandhaltungsplaner | Administratorgruppe für das SAP Fiori Launchpad | Projektmanagement (CPM) | Milliarum Ressourcenbearbeitung | Cockpit App's | PS Recherche Hierarchieberichte | Milliarum Portfolio App's | UIS Construction Kit Admin > 🗸 |   |
|                                  | La                              |                                                    |                                                 |                         |                                 |               |                                 |                           |                                |   |
| Anwendungs-<br>Instanzen<br>Alle | Customizing<br>ABAP -> UIS-Icon | Anwendungs-<br>Instanzen<br>Zuletzt verwendet      |                                                 |                         |                                 |               |                                 |                           |                                |   |
| 49¥                              | E                               | 489                                                |                                                 |                         |                                 |               |                                 |                           |                                |   |
|                                  |                                 |                                                    |                                                 |                         |                                 |               |                                 |                           |                                |   |
|                                  |                                 |                                                    |                                                 |                         |                                 |               |                                 |                           |                                |   |

Über "Anwendungsinstanzen – Alle" gelangen Sie auf die Liste der Anwendungsinstanzen. Dort suchen Sie den Application Instance Type "/MILUM/PSAPOVB\_AI\_OVP\_SP\_1" der PS Single Project Overview Page 1.

| × 544       | Construction | Kit - Anwendu | ngs-Manager 🗸                                       | Alle 🗸 Suchen                                                         |                               |                    |                    |                 |                 |        |
|-------------|--------------|---------------|-----------------------------------------------------|-----------------------------------------------------------------------|-------------------------------|--------------------|--------------------|-----------------|-----------------|--------|
| enü 🗸 📃     |              | V Prüfe Syn   | tax der Typklasse der A. www.egsinstanz             | lasse für Anwendungsinstanz anlegen 🌲 🐺 🕅 🐯 🖾 🕮 🗊                     |                               |                    |                    |                 | Q I             | 🗟 Beer |
| Customizing | ABAP Klasse  | Syntax Check  | Application instance Type                           | Kurzbeschreibung Construction Kit-                                    | Al Super-Klasse               | Viewcluster        | Anleger            | Erstellung.dat. | letzter Änderer | Änden  |
| 6           |              |               | /MILUM/PSAEDDB AI 12KST1D OBJ                       | PS Big port Plan/wethan/e obunk                                       | /MILUM/PSAEDDB AI REP O TOP   | /MILUM/PSAEDDBCAI  | HSCHMITZ           | 02.04.2023      |                 | 06.04  |
| 6           |              |               | /MILUM/PSAEDDB AI 12KST1E OBJ                       | PS EIS-Rep Anwendungs-Manager                                         | /MILUM/PSAEDDB AI REP O TOP   | /MILUM/PSAEDDBCAI  | HSCHMITZ           | 02.04.2023      |                 | 06.04  |
| 8           |              |               | /MILUM/PSAEDDB_AI_12KST1F_OBJ                       | PS EIS-Report Commitment Detail OBJNR                                 | /MILUM/PSAEDDB_AI_REP_0_TOP   | /MILUM/PSAEDDBCAI  | HSCHMITZ           | 02.04.2023      |                 | 06.04  |
| 6           |              |               | /MILUM/PSAEDDB AI 12KST1G OBJ                       | EIS-Rep. Plan1/Plan2/Ist/Obligo                                       | /MILUM/PSAEDDB AI REP O TOP   | /MILUM/PSAEDDBCAI  | HSCHMITZ           | 02.04.2023      |                 | 06.0   |
| 6           |              |               | /MILUM/PSAEDDB AI 12KST1H OBJ                       | PS EIS-Report Actual in COArea/Object/Trans. Currency OBJNR           | /MILUM/PSAEDDB AI REP O TOP   | /MILUM/PSAEDDBCAI  | HSCHMITZ           | 02.04.2023      |                 | 06.0   |
| 6           |              |               | /MILUM/PSAEDDB AI 12KST1I OBJ                       | PS EIS-Report Project Version Comparison: Actual/Plan OBJNR           | /MILUM/PSAEDDB AI REP O TOP   | /MILUM/PSAEDDBCAI  | HSCHMITZ           | 02.04.2023      |                 | 06.0   |
| 8           |              |               | /MILUM/PSAEDDB_AI_12KST1J_OBJ                       | PS EIS-Report Project Version Comparison: Plan OBJNR                  | /MILUM/PSAEDDB_AI_REP_0_TOP   | /MILUM/PSAEDDBCAI  | HSCHMITZ           | 02.04.2023      |                 | 06.04  |
| 'n          |              |               | /MILUM/PSAEDDB AI 12KST1K OBJ                       | PS EIS-Report Actual/Plan/Cur. Target/Cur. Total Costs OBJNR          | /MILUM/PSAEDDB AI REP O TOP   | /MILUM/PSAEDDBCAI  | HSCHMITZ           | 02.04.2023      |                 | 06.04  |
| 8           |              |               | /MILUM/PSAEDDB AI 12KST1L OBJ                       | PS EIS-Report Project Interest: Plan/Actual OBJNR                     | /MILUM/PSAEDDB AI REP O TOP   | /MILUM/PSAEDDBCAI  | HSCHMITZ           | 02.04.2023      |                 | 06.0   |
| 'n          |              |               | /MILUM/PSAEDDB AL 12KST1 OBJ                        | PS EIS-Report Structure OB-INR                                        | /MILUM/PSAEDDB AL REP O TOP   | /MILUM/PSAEDDBCAI  | HSCHMITZ           | 02.04.2023      |                 | 06.0   |
| 8           |              |               | /MILUM/PSAEDDB AI 12TEP1 OBJ                        | PS EIS-Report Transfer Prices: Service Recipient OBJNR                | /MILUM/PSAEDDB AI REP O TOP   | /MILUM/PSAEDDBCAI  | HSCHMITZ           | 02.04.2023      |                 | 06.0   |
| °D.         | -            |               | /MILUM/PSAEDDB_AL_12TEP2_OBJ                        | PS EIS Report Transfer Prices: Service Provider OBJNR                 | /MILUM/PSAEDDB AL REP. O. TOP | /MILUM/PSAEDDBCAL  | HSCHMITZ           | 02.04.2023      |                 | 06.0   |
| 30          |              |               | /MILUM/PSAEDDB AI 13BUD1A OBJ                       | PS EIS-Report Budget/Distributed/Plan/Distributed OBJNR               | /MILUM/PSAEDDB ALREP O TOP    | /MILUM/PSAEDDBCAI  | HSCHMITZ           | 02.04.2023      |                 | 06.0   |
| 'n          |              |               | /MILUM/PSAEDDB AI 13BUD1B OBJ                       | PS EIS-Report Availability Control OBJNR                              | /MILUM/PSAEDDB AI REP O TOP   | /MILUM/PSAEDDBCAI  | HSCHMITZ           | 02.04.2023      |                 | 06.0   |
| 35          |              |               | /MILUM/PSAEDDB_AL_13BUD1C_OB.L                      | PS FIS.Report Costs: Budget Lipitate With Campover OB INR             | MILLIM/PSAEDDB AL REP. O. TOP | /MILLIM/PSAEDDBCAL | HSCHMITZ           | 02.04.2023      |                 | 06.0   |
| ĥ           |              |               | /MILUM/PSAEDDB_AL_13BUDAKT_OBJ                      | PS EIS-Report Budget Updates OB INR                                   | MILLIM/PSAEDDB AL REP O TOP   | /MILUM/PSAEDDBCAI  | HSCHMITZ           | 02.04.2023      |                 | 06.0   |
| ĥ           |              |               | /MILUM/PSAEDDB AL 21ERL2 OBJ                        | PS EIS-Report Annual Overview OBJNR                                   | MILUM/PSAEDDB ALREP O TOP     | /MILUM/PSAEDDBCAI  | HSCHMITZ           | 02.04.2023      |                 | 06.0   |
| *           | -            |               | /MILLIM/PSAEDDB_AL_22KST2_OB1                       | PS EIS-Report Funds Overview OB INR                                   | MILLIM/PSAEDDB AL REP. O. TOP | /MILLIM/PSAEDDBCAI | HSCHMITZ           | 02.04.2023      |                 | 06.0   |
| \$          |              |               | /MILUM/PSAEDDB AL 31CASH OBJ                        | PS FIS.Report Receipts/Expenditures in Fiscal Year OBJNR              | MILLIM/PSAEDDB AL REP O TOP   | /MILUM/PSAEDDBCAL  | HSCHMITZ           | 02.04.2023      |                 | 06.0   |
| 5           |              |               | /MILLIM/PSAEDDB AL 31EIMA OBJ                       | PS FIS-Report Expenditures: All Fiscal Years OB INR                   | IMILLIM/PSAEDDB AL REP O TOP  | /MILLIM/PSAEDDBCAL | HSCHMITZ           | 02.04.2023      |                 | 06.0   |
| 8           |              |               | MILLIM/RSAEDDB AL 31EIMB OB I                       | DS FIS Depart Departments: All Elscal Years OR IND                    | MULIM/PSAEDDB AL PER O TOP    | MILLIM/RSAEDDBCAL  | HSCHMITZ           | 02.04.2023      |                 | 06.0   |
| *           |              |               | /MILLIM/PSAEDOB_AL_31EIM_OB.L                       | PS EIS-Report Receipts/ Aurised rears Object Vears OB INR             | MILLIM/PSAEDDB AL REP. O. TOP | /MILLIM/PSAEDDBCAI | HSCHMITZ           | 02.04.2023      |                 | 06.0   |
| 2           |              |               | /MILUM/RSAEDDB_AL_3CST1_OB1                         | PS EIS Perpet Act. Costs Per Month Current Fiscal Year OB IND         | MULIM/PSAEDDB AL PER O TOP    | MILLIM/PSAEDDBCAL  | HSCHMITZ           | 02.04.2023      |                 | 06.0   |
| *           |              |               | /MILLIM/PSAEDDB_AL_3CST2_OB1                        | PS EIS-Report Plan Costs Per Month Current Elscal Year OB IND         | MILLIM/PSAEDDB AL PER O TOP   | /MILLIM/RSAEDDBCAI | HSCHMITZ           | 02.04.2023      |                 | 06.0   |
| ~           |              | 7.1           | THE COMPANY AND AND AND AND AND AND AND AND AND AND | PS ElS Report Commitment per Month. Current EV OB INP                 | MULIM/PSAEDOB AL PER O TOP    | MILLIM/PSAEDDBCAL  | HSCHMITZ           | 02.04.2023      |                 | 06.0   |
| 8           | -            | ∠an           |                                                     | DS EIS Report Commences per Monter, Centers PT Obstark                | MILLIMPSAEDOR AL REP O TOP    | IMILIM/PSAEDDPCAI  | HSCHMITZ           | 02.04.2023      |                 | 06.0   |
| ~           |              |               | MILLIM/PSAEDOB_AL_3CST5_OB1                         | PS Els Report Actual/Diamed Time Serier OR IND                        | MILLIM/PSAEDDB_AL_PER_O_TOP   | MILLIM/PSAEDDBCAI  | HSCHMITZ           | 02.04.2023      |                 | 06.0   |
| -           | -            | -             | MILLINDEAEDDR AL SCETE ORI                          | DS SIS Depart Actual/Biordepart Deci + Decembrilia OR IND             | AULUMPSAEDDR AL DED O TOP     | MILLIM/DSAEDDBCAL  | HECHMITZ           | 02.04.2023      |                 | 00.0   |
| -<br>-      |              | -             | MILLIM/PSAEDOR AL REP O TOP                         | DS EIS Report Top Class (Object Navigation)                           | MILLIM/PSAEDDB_AL_REP_0_TOP   | MILLIM/PSAEDDBCAI  | HISCHMITZ NCCHMITZ | 02.04.2023      | HSCHMITZ        | 15.0   |
| ~ 4         | -            | -             | INILUM/DEAEDDR AL DED TOD                           | TOD Class DS SIS Depart                                               | AULUMECI STR ADD INST TOD     | INILIM/PSAEDDBCAI  | HISCHMITZ          | 20.02.2023      | HSCHMITZ        | 20.04  |
|             |              |               | MILLINIOSADOUR ALOUD ND 1                           | DC Multi Delete Oversiter Pres 1                                      |                               | MILLINUDSADOURCA   | HICHMITZ           | 10.04.2023      | HSCHMITZ        | 25.0   |
| <b>v</b>    |              | ÷             | MILLIN/PSAPOVB_AL_OVP_MP_1                          | PS Multi Project Overview Page 1<br>DS Multi Designt Overview Page 1  | MILLINIDSADOVB_AL_OVD_XD_T    | MILLIM/PSAPOVBCA   | HSCHMITZ           | 21.04.2023      | HSCHMITZ        | 20.0   |
| 1007        | -            | -             | IMILUM/PSAPOVB_ALOVP_MP_1                           | PS Multi Project Overview Page 10P class                              | MILLINGSADOVD AL OVD CD T     | MILLOW/PSAPOVDCA   | HIGHINITZ          | 22.04.2023      | H3CHMITZ        | 20.0   |
| 1.91        |              |               | IMILUM/PSAPOVB_ALOVP_SP_1                           | PS Single Project Overview Page 1<br>PC Multi Desirat Overview Page 1 | MILLIN/DSADOVB_AL_OVD_SP_1    | MILLOM/PSAPOVBCA   | HSCHMITZ NECHMITZ  | 22.04.2023      | HECHNITZ        | 15.0   |
| 0           |              | -             | MILLIN/PSAPOVE_AL_OVE_SP_T                          | PS Multi Dreject Overview Page TOP Class                              | MILLINIECOURE ADD INST C TOD  | MILLINUS ADOURCA   | HSCHMITZ           | 22.04.2023      | HECHMITZ        | 15.0   |
| 0           |              | -             | AND ON PSAPOVD ALOVP APT                            | no multi nigeti overview nage fon class                               | AMILONIOGOVED_APP_INST_C_TOP  | MILLOW/F SAFOVBCA  | INSCRIMITZ         | 17.04.2023      | macrimitz       | 15.00  |
| 0           |              | -             | 7MILUM/PSAPOVB_AI_REP_MPROJ_1                       | Multiproject report (data cneck)                                      | MILUM/PSAEDUB_AI_REP_O_TOP    | MILUM/PSAEDDBCAI   | HSCHMITZ           | 17.04.2023      | HSCHMITZ        | 31.05  |
| 0           |              | 1             | 22_MILOM_00001                                      | 22milumuuuu uBJNR                                                     | miLUM/PSAEDDB_AI_REP_U_TOP    | IMILUMIPSAEDDBCAI  | IRIE 12            | 05.06.2023      |                 |        |
| 10          |              | -             | 22_MILUM_00002                                      | 12KSTIC ACPOS                                                         | MILUM/PSAEDUB_AI_REP_O_TOP    | /MILUM/PSAEDDBCAI  | RIETZ              | 12.06.2023      |                 |        |
| 0           | <b>1</b>     | =             | 22_MILUM_00003                                      | lest OVP Einzeiprojekt                                                | /MILUM/PSAPOVB_AI_OVP_SP_1    | /MILUM/PSAPOVBCA   | DOLL               | 21.06.2023      |                 |        |

Über das Zahnrad der entsprechenden Aktion gelangen Sie in das Customizing.

#### Customizing Optionen

## Allgemeines

Über das Zahnrad können Sie auf eine Reihe von Customizing-Möglichkeiten der Einzelprojekt Overview Page zugreifen.

- Anwendungs-Customizing
- Customizing PS Attribut-Set
- OVP-Kurztexte
- Rechercheberichtbasierte Datenquellen

| Ausw   | ahl Aktion                                              | × |
|--------|---------------------------------------------------------|---|
| Tcor   | Aktivitätshezeichnung                                   | - |
| 100    | Anwendungs_Customizing                                  |   |
| 6      | Customizing PS Attribut-Set                             |   |
| e<br>e | OVP-Kurzttexte<br>Rechercheberichtbasierte Datenquellen |   |
|        |                                                         | - |

✓ Q ≞ ≡ ∇ κ < > > Q Q<sup>+</sup> X

# Anwendungs-Customizing

Im Anwendungs-Customizing werden die Karten definiert.

Im Strukturbaum ist das erste Feld, das Sie vorfinden, "Anwendung". Hier werden Ihnen Informationen zur Anwendung wie der "Anwendungstitel" und die "Attribut Set Id" dargestellt.

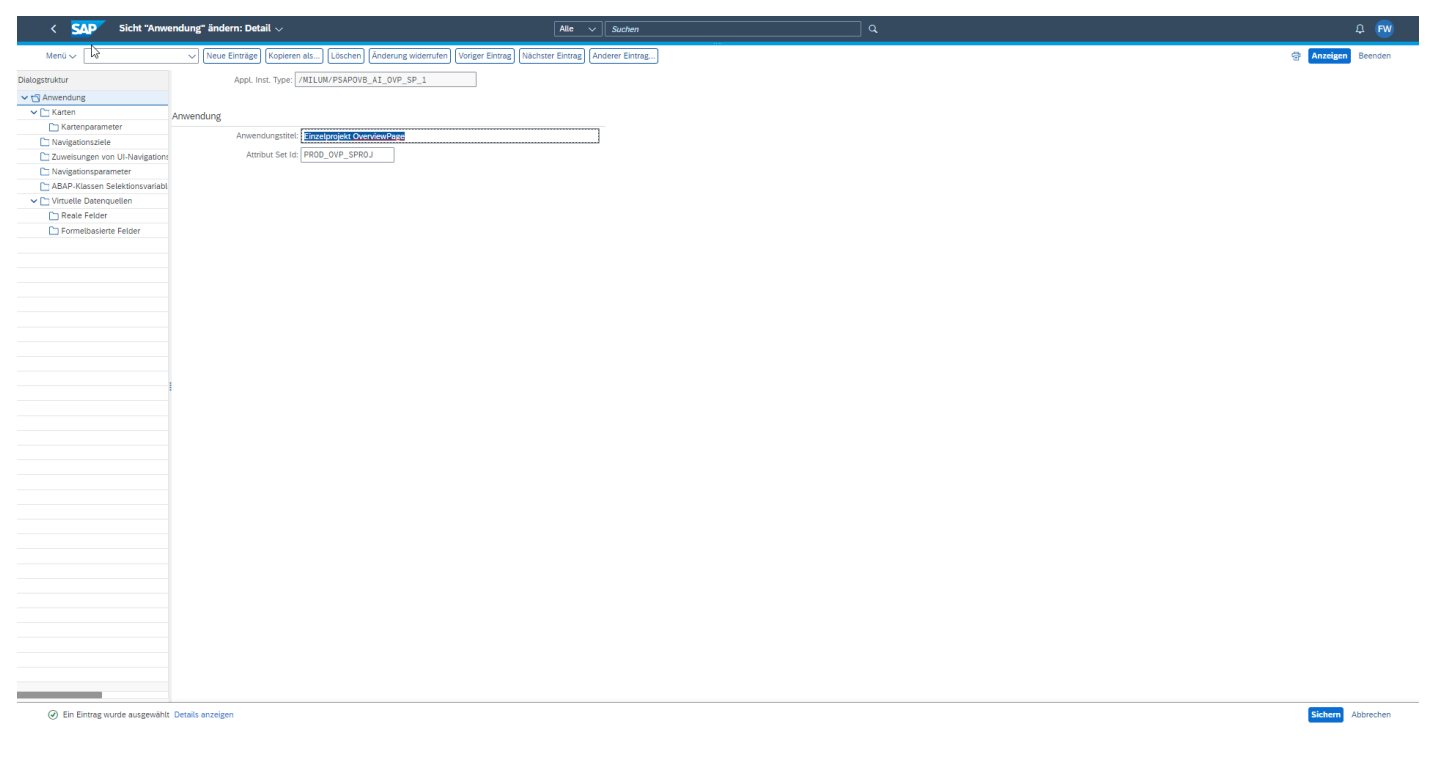

#### Karten

Ein Doppelklick auf "Karten" ermöglicht Ihnen einen Überblick über die bereits vorhandenen Karten auf der Übersichtsseite. Hier werden alle Karten angezeigt, die in der Einzelprojekt-OVP verfügbar sind.

Hier können Sie bereits bestehende Karten bearbeiten. Über die Option "Neue Einträge" können Sie zudem neue Karten hinzufügen.

| Intro         International processes         Description         Description                                                                                                    | < SAP Sicht "Karter            | 1" ändern: Übersicht $\smallsetminus$ |             |                                       | Alle 🗸 .                   | Suchen                                             | Q          |                                                   | ¢                |
|----------------------------------------------------------------------------------------------------|--------------------------------|---------------------------------------|-------------|---------------------------------------|----------------------------|----------------------------------------------------|------------|---------------------------------------------------|------------------|
| Name         Partners         Partners <th< th=""><th>Menü 🗸 🗌</th><th>V Neue Einträge Kopier</th><th>en als Lösc</th><th>then Anderung widerrufen Alle markier</th><th>en Block markieren Alle er</th><th>ntmarkieren</th><th></th><th></th><th>💮 Anzeigen Ber</th></th<>                                                                                                    | Menü 🗸 🗌                       | V Neue Einträge Kopier                | en als Lösc | then Anderung widerrufen Alle markier | en Block markieren Alle er | ntmarkieren                                        |            |                                                   | 💮 Anzeigen Ber   |
|                                                                                                    | ruktur                         | Appl. Inst. Type:                     | /MILUM/PSA  | POVB_AI_OVP_SP_1                      |                            |                                                    |            |                                                   |                  |
| Virtual International International                   | nwendung                       |                                       |             |                                       |                            |                                                    |            |                                                   |                  |
| Code locations Marcington         Code locations Marcington         Co                                                                                                    | Karten K                       | Carten                                |             |                                       |                            |                                                    |            |                                                   | ۲                |
| Description         Description         Description <thdescription< th=""> <thdescription< th=""></thdescription<></thdescription<>                                                                                                    | Navigationsziele               | Card Instance Id                      | Karte inak  | Kartentyp ABAP-Klasse                 | Id Kartentyp               | Card Type Description                              | Anzahl Sp. | Titel                                             | Untertitel Karte |
| Changeonserved         EtoD         Outling Stoops App. 1015 C, 100         VIZ. 72.FZ         Vice Data greenides Kubendaggame         Center Bancose Flances/D and Weinkagpric         Beackose Flances/D and Weinkagpric         Beackose Flance                                                                                                    | Zuweisungen von UI-Navigation: | EDD_CHART_TEST_0                      |             | /MILUM/5GOVPB_APP_INST_C_TOP          | VIZ_PIE                    | Viz-Chart generisches Kuchendiagramm               |            | Plankosten Planversion 1 nach Wertkategorie       |                  |
| Add-Addenset Selectioned Color         EDD, CMRE, TROJ         ////////////////////////////////////                                                                                                    | Navigationsparameter           | EDD_CHART_TEST_1                      |             | /MILUM/SGOVPB_APP_INST_C_TOP          | VIZ_PIE                    | Viz-Chart generisches Kuchendiagramm               |            | Plankosten Planversion 2 nach Wertkategorie       |                  |
| Number Note         Attlut/MS50PPB_APP_1151_C10P         INFS / PAKE         Infs / Pake         Infs / Pake <thinfs pake<="" th="">         Infs / Pake         Infs /</thinfs>                                                                                                    | ABAP-Klassen Selektionsvariabl | EDD_CHART_TEST_2                      |             | /MILUM/5GOVPB_APP_INST_C_TOP          | VIZ_COL_STACK_COMB         | Viz-Chart generisches Column Stacked Combined Char | 03         | Plankosten 1 / Ist u. OblVergleich                |                  |
| Description         Display         MILUM/SOUPP_APP_DIST_C100         UNP_APE         Imp Panel         Oil         UnP APE         Imp Panel         Oil         UnP APE         Imp Panel         Oil         UnP APE         Imp Panel         Oil         UnP APE         Imp Panel         Oil         UnP APE         Imp Panel         Oil         UnP APE         Imp Panel         Oil         UnP APE         Imp Panel         Oil         UnP APE         Imp Panel         Oil         UnP APE         Imp Panel         Oil         UnP APE         Imp Panel         Vice Panel         Vice Panel         Vice Panel         Oil         Panel         Panel         Vice Panel         Vice Panel <td>Virtuelle Datenquellen</td> <td>INFO_PANE_PROJ</td> <td></td> <td>/MILUM/5GOVPB_APP_INST_C_TOP</td> <td>INFO_PANE</td> <td>Info Pane</td> <td>01</td> <td>Info Projekt</td> <td></td>                                                                                                    | Virtuelle Datenquellen         | INFO_PANE_PROJ                        |             | /MILUM/5GOVPB_APP_INST_C_TOP          | INFO_PANE                  | Info Pane                                          | 01         | Info Projekt                                      |                  |
| □ Punklastener Feider         □ Punkla ALGT_ERESD         ∩ MULUW/SOUPS_PAP_INST_C, TO         VIZ_BAR         Vic_Chat generiches Colume.Char         0.4         Punkla Veglech Kosen po Werchategole (bar)           □ PLAN_ALGT_DEXDS         □         //ILUW/SOUPS_PAP_INST_C, TO         VIZ_GUAN         Vic_Chat generiches Colume.Char         0.4         Punkla Veglech Kosen po Werchategole (bar)           □ CLINK_KOSET_PLANTING         □         //ILUW/SOUPS_PAP_INST_C, TO         VIZ_GUAN         Vic_Chat generiches Colume.Char         0.4         Punkla Veglech Kosen po Werchategole (bar)           □ CLINK_KOSET_PLANTING         □         //ILUW/SOUPS_PAP_INST_C, TO         VIZ_GUAN         Vic_Chat generiches Colume.Char         0.4         Bedref generiches Colume.Char         0.4           □ CLINK_KOSET_PLANTING         □         //ILUW/SOUPS_PAP_INST_C, TO         VIZ_LINK_CABO         OukLink Cad         Bedref generiches Colume.Char         0.4         Recherchescher           □ CLINK_KOSET_PLANTING         □         //ILLW/SOUPS_PAP_INST_C, TO         VIZ_LINK_CABO         OukLink Cad         Contentionenter         Recherchescher           □ CLINK_KOSET_PLANTING         □         //ILLW/SOUPS_PAP_INST_C, TO         VIZ_LINK_CABO         OukLink Cad         Contentionenter         Recherchescher           □ CLINK_KOSET_PLANTING         □         //ILLW/SOUPS_PAP_INST_C, TO         VIZ                                                                                                    | C Reale Felder                 | INFO_PANE_WBS                         |             | /MILUM/5GOVPB_APP_INST_C_TOP          | INFO_PANE                  | Info Pane                                          | 01         | Info PSP-Element                                  |                  |
| PLAM_ACT_PERIOD       //ILLUM_SOOPB_APP_INTC_CTO       VIZ_COLUMB       VIZ_Chait generiches Colume.Chart       0.4       Punits Veglech Nerge pro Verstategorie         PLAM_ACT_OMU_FEND       //ILLUM_SOOPB_APP_INTS_CTO       VIZ_COLUMB       VIZ_Chait generiches Colume.Chart       0.4       Punits Veglech Nerge pro Verstategorie         OLINK_NDDET       //ILLUM_SOOPB_APP_INTS_CTO       VIZ_LINK_CABO       OukLink Ced       Notestigeneriches Colume.Chart       0.4         OLINK_NDD_FILE       //ILLUM_SOOPB_APP_INTS_CTO       VIZ_LINK_CABO       OukLink Ced       Notestigeneriches Colume.Chart       0.4         OLINK_NDD_FILE       //ILLUM_SOOPB_APP_INTS_CTO       VIZ_LINK_CABO       OukLink Ced       Notestigeneriches Colume.Chart       0.4         OLINK_NDD_STRUE       //ILLUM_SOOPB_APP_INTS_CTO       VIZ_LINK_CABO       OukLink Ced       Notestigeneriches Colume.Chart       0.4         OLINK_NDD_STRUE       //ILLUM_SOOPB_APP_INTS_CTO       VIZ_LINK_CABO       OukLink Ced       Notestigeneriches Colume.Chart       0.4         OLINK_NDD_STRUE       //ILLUM/SOOPB_APP_INTS_CTO       VIZ_LINK_CABO       OukLink Ced       Notestigeneriches Colume.Chart       Notestigeneriches Colume.Chart       Notestigeneriches Colume.Chart         OLINK_NDD_STRUE       //ILLUM/SOOPB_APP_INST_CTO       VIZ_LINK_CABO       OukLink Ced       Notestigeneriches Colume.Chart       Notestigeneri                                                                                                    | D Formelbasierte Felder        | PLAN_ACT_ACPOS_BAR                    |             | /MILUM/5GOVPB_APP_INST_C_TOP          | VIZ_BAR                    | Viz-Chart generisches Balkendiagramm               | 04         | Plan/Ist Vergleich Kosten pro Wertkategorie (Bar) |                  |
| PRAME_RCT_DUM_EPERIOD         PRAME_RCT_DUM_EPERIOD                                                                                                    |                                | PLAN_ACT_PERIOD                       |             | /MILUM/5GOVPB_APP_INST_C_TOP          | VIZ_COLUMN                 | Viz-Chart generisches Column-Chart                 | 04         | Plan/Ist Vergleich Kosten pro Wertkategorie       |                  |
| 0         0.LLW_UNDOR_MP_LINIT_C.TO         0010C_LINIC_CAB0         0uck_tink Cab1         0.text_tink Cab1           0         0.LLW_UNDOR_MP_LINIT_C.TO         0010C_LINIC_CAB0         0uck_tink Cab1         Retretcheining           0         0.LLW_UNDOR_MP_LINIT_C.TO         0010C_LINIC_CAB0         0uck_tink Cab1         Retretcheining           0         0.LLW_UNDOR_MP_LINIT_C.TO         0010C_LINIC_CAB0         0uck_tink Cab1         Retretcheining           0         0.LLW_UNDOR_MP_LINIT_C.TO         0010C_LINIC_CAB0         0uck_tink Cab1         Retretcheining           0         0.LLW_UNDOR_MP_LINIT_C.TO         0010C_LINIC_CAB0         0uck_tink Cab1         Retretcheining           0         0.LLW_UNDOR_MP_LINIT_C.TO         0010C_LINIC_CAB0         0uck_tink Cab1         Retretcheining           0         0.LLW_UNDOR_MP_LINIT_C.TO         0010C_LINIC_CAB0         0uck tink Cab1         Retretcheining           0         0.LLW_UNDOR_MP_LINIT_C.TO         0010C_LINIC_CAB0         0uck tink Cab1         Retretcheining           0         0.LLW_UNDOR_MP_LINIT_C.TO         0010C_LINIC_CAB0         0uck tink Cab1         Retretcheining           0         0.LLW_UNDOR_MP_LINIT_C.TO         010C_LINIC_CAB0         0uck tink Cab1         Retretcheining           0         0.LLW_UNDOR_MP_LINIT_C.TO                                                                                                    |                                | PLAN_ACT_QUAN_PERIOD                  |             | /MILUM/5GOVPB_APP_INST_C_TOP          | VIZ_COLUMN                 | Viz-Chart generisches Column-Chart                 | 04         | Plan/Ist Vergleich Mengen pro Wertkategorie       |                  |
| 0.1MC.005.P.#AMING       //MLUM*500PB_APP_105T_C_T0       00/CU_LINC_KAB       Ouck Link Cele       Kottenglanning         0.1MC.005.PP       //MLUM*500PB_APP_105T_C_T0       00/CU_LINC_KAB       Ouck Link Cele       Inforsystem Enred/Desinitem         0.1MC.905.PP       //MLUM*500PB_APP_105T_C_T0       00/CU_LINC_KAB       Ouck Link Cele       Inforsystem Enred/Desinitem         0.1ML.975.97.5706       //MLUM*500PB_APP_105T_C_T0       00/CU_LINC_KAB       Ouck Link Cele       Project Bidder         0.1ML.975.97.5706       //MLUM*500PB_APP_105T_C_T0       00/CU_LINC_KAB       Ouck Link Cele       Project Bidder         0.1ML.975.075.076       //MLUM*500PB_APP_105T_C_T0       00/CU_LINC_KAB       Ouck Link Cele       Project Bidder         0.1ML.975.075.076       //MLUM*500PB_APP_105T_C_T0       00/CU_LINC_KAB       Ouck Link Cele       Project Bidder         0.1ML.975.075.076       //MLUM*500PB_APP_105T_C_T0       00/CU_LINC_KAB       Ouck Link Cele       Kostenstendende         0.1ML.975.076.076       //MLUM*500PB_APP_105T_C_T0       00/CU_LINC_KAB       Ouck Link Cele       Kostenstendende         0.1MLUM*500PB_APP_105T_C_T0       0/CU_LINC_KAB       Ouck Link Cele       Kostenstendende       Kostenstendende         0.1MLUM*500PB_APP_105T_C_T0       0/CU_LINC_KAB       Ouck Link Cele       Kostenstendende       Kostenstendende                                                                                                    |                                | QLINK_BUDGET                          |             | /MILUM/5GOVPB_APP_INST_C_TOP          | QUICK_LINK_CARD            | Quick Link Card                                    |            | Budget                                            |                  |
| OLINE_200_HPP     OLINE_200_HPP     OLINE_200_HPP_EIST_C_TO     OLICLINE_CASO     OLINE_200_HPP_EIST_C_TO     OLICLINE_CASO     OLINE_200_HPP_EIST_C_TO     OLINE_200_HPP_EIST_C_TO     VIZ_LINE     VIZ_LINE     VIZ_LINE     VIZ_LINE_200_HPP_EIST_C_TO     VIZ_LINE_200_HPP_EIST_C_TO     VIZ_LINE     VIZ_LINE_200_HPP_EIST_C_TO     VIZ_LINE_200_HPP_EIST_C_TO     VIZ_LINE_200_HPP_EIST_C_TO     VIZ_LINE_200_HPP_EIST_C_TO     VIZ_LINE_200_HPP_EIST_C_TO     VIZ_LINE_200_HPP_EIST_C_TO     VIZ_LINE_200_HPP_EIST_C_TO     VIZ_LINE_200_HPP_EIST_C_TO     VIZ_LINE_200_HPP_EIST_C_TO<                                                                                                    |                                | QLINK_COST_PLANNING                   |             | /MILUM/5GOVPB_APP_INST_C_TOP          | QUICK_LINK_CARD            | Quick Link Card                                    |            | Kostenplanung                                     |                  |
| OLIM_1375_31RUC     //ILUM/SOVP_AP_IIST_C10     OUCL_LIM_C480     Imogen: strategeristicity       OLIM_1375_31RUC     //ILUM/SOVP_AP_IIST_C10     OUCL_LIM_C480     Ouck_Lim Card     Projects       OLIM_REPO_JULIDR     //ILUM/SOVP_AP_IIST_C10     OUCL_LIM_C480     Ouck_Lim Card     Projects       OLIM_REPO_JSTRUC     //ILUM/SOVP_AP_IIST_C10     OUCL_LIM_C480     Ouck_Lim Card     Projects       OLIM_REPO_JSTRUC     //ILUM/SOVP_AP_IIST_C10     OUCL_LIM_C480     Ouck_Lim Card     Randot Aretarian       OLIM_REPO_JSTRUC     //ILUM/SOVP_AP_IIST_C10     OUCL_LIM_C480     Ouck_Lim Card     Randot Aretarian       OLIM_REPO_JSTRUC     //ILUM/SOVP_AP_IIST_C100     OUCL_LIM_C480     Ouck Lim Card     Randot Aretarian       OLIM_REPO_JSTRUC     //ILUM/SOVP_AP_IIST_C100     VICL_IM_C480     Ouck Lim Card     Randot Aretarian       OLIM_REPO_JSTRUC     //ILUM/SOVP_AP_IIST_C100     VICL_IM_C480     Ouck Lim Card     Randot Aretarian       OLIM_REPO_JSTRUC     //ILUM/SOVP_AP_IIST_C100     VICL_IM_C480     VICL_IM_C480     Randot Aretarian       OLIM_REPO_JSTRUC     //ILUM/SOVP_AP_IIST_C100     VICL_IM_C480     VICL_IM_C480     Randot Aretarian       OLIM_REPO_JSTRUC     //ILUM/SOVP_AP_IIST_C100     VICL_IM_C480     VICL_IM_C480     Randot Aretarian       OLIM_REPO_JSTRUC     //ILUM/SOVP_AP_AP_IIST_C100     VICL_IM_C480                                                                                                    |                                | QLINK_EDD_REP                         |             | /MILOM/SGOVPB_APP_INST_C_TOP          | QUICK_LINK_CARD            | Quick Link Card                                    |            | Rechercheberichte                                 |                  |
| Image: Construction     Image: Construction     Image: Construction     Image: Construction       Image: Construction     Image: Construction     Image: Construction     Image: Construction       Image: Construction     Image: Construction     Image: Construction     Image: Construction       Image: Construction     Image: Construction     Image: Construction     Image: Construction       Image: Construction     Image: Construction     Image: Construction     Image: Construction       Image: Construction     Image: Construction     Image: Construction     Image: Construction       Image: Construction     Image: Construction     Image: Construction     Image: Construction       Image: Construction     Image: Construction     Image: Construction     Image: Construction       Image: Construction     Image: Construction     Image: Construction     Image: Construction       Image: Construction     Image: Construction     Image: Construction     Image: Construction       Image: Construction     Image: Construction     Image: Construction     Image: Construction       Image: Construction     Image: Construction     Image: Construction     Image: Construction       Image: Construction     Image: Construction     Image: Construction     Image: Construction       Image: Construction     Image: Construction     Image: Construction     Image: Construction                                                                                                    |                                | QLINK_ISTS_SINGLEOV                   |             | /MILUM/SGOVPB_APP_INST_C_TOP          | QUICK_LINK_CARD            | Quick Link Card                                    |            | Infosystem - Einzetübersichten                    |                  |
| Interview of the second second s |                                |                                       |             | /MILUM/SGOVPB_APP_INST_C_TOP          | QUICK_LINK_CARD            | Quick Link Card                                    |            | Project Builder                                   |                  |
| OutLow     Professional Production Source in Control Control Contrection Control Control Contrection Control Control Control Control                      |                                | OLTAK PROJ STRUC                      |             | /MILUN/SCOVER ADD INST C TOP          | QUICK LINK CARD            | Oulek Link Card                                    |            | Project Bunder                                    |                  |
| REV_PLANK_ACT_PREIDD       //MILLMU/500/PB_MPP_IDIT_C_TOP       VIZ_LINE       Via-Chatr geneticables Liviendagaam       04       Painto Meticad Editase         Image: Plank Act_PREIDD       //MILLMU/500/PB_MPP_IDIT_C_TOP       VIZ_LINE       Via-Chatr geneticables Liviendagaam       04       Painto Meticad Editase         Image: Plank Act_PREIDD       //MILLMU/500/PB_MPP_IDIT_C_TOP       VIZ_LINE       Via-Chatr geneticables Liviendagaam       04       Painto Meticad Editase         Image: Plank Act_PREIDD       //MILLMU/500/PB_MPP_IDIT_C_TOP       VIZ_LINE       Via-Chatr geneticables Liviendagaam       04       Painto Meticad Editase         Image: Plank Act_PREIDD       //MILLMU/500/PB_MPP_IDIT_C_TOP       VIZ_LINE       Via-Chatr geneticables Liviendagaam       04       Painto Meticad Editase         Image: Plank Act_PREIDD       //MILLMU/500/PB_MPP_IDIT_C_TOP       VIZ_LINE       Via-Chatr geneticables Liviendagaam       04       Painto Meticad Editase         Image: Plank Act_PREIDD       //MILLMU/500/PB_MPP_IDIT_C_TOP       //MILLMU/500/PB_MPP_IDIT_C_TOP       VIZ_LINE       //MILLMU/500/PB_MPP_IDIT_C_TOP       //MILLMU/500/PB_MPP_IDIT_C_TOP         Image: Plank Act_PREIDD       //MILLMU/500/PB_MPP_IDIT_C_TOP       //MILLMU/500/PB_MPP_IDIT_C_TOP       //MILLMU/500/PB_MPP_IDIT_C_TOP       ///MILLMU/500/PB_MPP_IDIT_C_TOP         Image: Plank Act_PREIDD       //MILLMU/500/PB_MPP_IDIT_C_TOP       ///MILLMU/500/                                                                                                    |                                | OLINK RW REP                          |             | /MILLOW/SGOVPB_APP_INST_C_TOP         | QUICK_LINK_CARD            | Quick Link Card                                    |            | Kostenartenberichte                               |                  |
|                                                                                                    | 1                              | REV PLAN ACT PERTOD                   |             | /MTLUM/5GOVPB APP INST C TOP          | VIZ I INF                  | Viz-Chart generisches Liniendiagramm               | 04         | Plan/Ist.Verlauf Erlöse                           |                  |
|                                                                                                    |                                |                                       |             |                                       |                            |                                                    |            |                                                   |                  |
|                                                                                                    |                                |                                       |             |                                       |                            |                                                    |            |                                                   |                  |
|                                                                                                    |                                |                                       |             |                                       |                            |                                                    |            |                                                   |                  |
|                                                                                                    |                                |                                       |             |                                       |                            |                                                    |            |                                                   |                  |
| Image: Section of the section of the section of th                           | N                              |                                       |             |                                       |                            |                                                    |            |                                                   |                  |
|                                                                                                    | 13                             |                                       |             |                                       |                            |                                                    |            |                                                   |                  |
|                                                                                                    |                                |                                       |             |                                       |                            |                                                    |            |                                                   |                  |
|                                                                                                    |                                |                                       |             |                                       |                            |                                                    |            |                                                   |                  |
|                                                                                                    |                                |                                       |             |                                       |                            |                                                    |            |                                                   |                  |
|                                                                                                    |                                |                                       |             |                                       |                            |                                                    |            |                                                   |                  |
|                                                                                                    |                                |                                       |             |                                       |                            |                                                    |            |                                                   |                  |
|                                                                                                    |                                |                                       |             |                                       |                            |                                                    |            |                                                   |                  |
|                                                                                                    |                                |                                       |             |                                       |                            |                                                    |            |                                                   |                  |
|                                                                                                    |                                |                                       |             |                                       |                            |                                                    |            |                                                   |                  |
|                                                                                                    |                                |                                       |             |                                       |                            |                                                    |            |                                                   |                  |
|                                                                                                    |                                |                                       |             |                                       |                            |                                                    |            |                                                   |                  |
|                                                                                                    |                                |                                       |             |                                       |                            |                                                    |            |                                                   |                  |
|                                                                                                    |                                |                                       |             |                                       |                            |                                                    |            |                                                   |                  |
|                                                                                                    |                                | _                                     | - Decision  |                                       |                            |                                                    |            |                                                   |                  |
| +≣ homousteteur™ Frutu8T nou 1/                                                                                                    |                                |                                       | →≣ Position | Eintrag 1 von 17                      |                            |                                                    |            |                                                   |                  |

Die Übersichtsseite zeigt verschiedene Spalten, jeweils mit den entsprechenden Inhalten, in einem tabellarischen Format.

- Card Instance Id: An dieser Stelle weisen Sie der Karteninstanz-ID einen Text zu.
- Karte inak: Bezüglich der Karten, die Sie (vorübergehend) nicht auf der Übersichtsseite (OVP) anzeigen möchten, besteht hier bereits die Möglichkeit, diese Karten zu deaktivieren.

 Kartentyp ABAP-Klasse: Mit dem Kartentyp "ABAP-Klasse" wird eine Karte erstellt, die Informationen über eine spezifische ABAP-Klasse enthält, einschließlich Eigenschaften, Methoden und andere relevante Details. Für jeden Kartentyp ist dies in unserem System als "/MILUM/5GOVPB\_APP\_INST\_C\_TOP" definiert.

| Card Instance Id | Karte inak | Kartentyp ABAP-Klasse        | Id Kartentyp | Card Type Description                |
|------------------|------------|------------------------------|--------------|--------------------------------------|
| EDD_CHART_TEST_0 |            | /MILUM/5GOVPB_APP_INST_C_TOP | VIZ_PIE      | Viz-Chart generisches Kuchendiagramm |
| EDD_CHART_TEST_1 |            | /MILUM/5GOVPB_APP_INST_C_TOP | VIZ_PIE      | Viz-Chart generisches Kuchendiagramm |

Diese Einstellung ist jedoch veränderbar, wenn zusätzliche ABAP-Klassen erstellt werden - dies kann durch Nutzung der Suchfunktion erfolgen.

| Su | chen und auswählen           |                    |                                                    |                        |
|----|------------------------------|--------------------|----------------------------------------------------|------------------------|
| P  | ositionen (12)               |                    | V Suchen Weitersuchen Zu Fi                        | avoriten hinzufügen) 献 |
|    | Kartentyp ABAP-Klasse        | Id Kartentyp       | CARD_TYPE_DESCR                                    |                        |
|    | MILUM/5GOVPB_APP_INST_C_TOP  | INFO_PANE          | Info Pane                                          |                        |
|    | /MILUM/5GOVPB_APP_INST_C_TOP | QUICK_LINK_CARD    | Quick Link Card                                    |                        |
|    | /MILUM/5GOVPB_APP_INST_C_TOP | SESSION_INFO       | Informationen zur aktuellen Session                |                        |
|    | /MILUM/5GOVPB_APP_INST_C_TOP | TABLE              | Tabelle                                            |                        |
|    | /MILUM/5GOVPB_APP_INST_C_TOP | VIZ_BAR            | Viz-Chart generisches Balkendiagramm               |                        |
|    | /MILUM/5GOVPB_APP_INST_C_TOP | VIZ_BUBBLE         | Viz-Chart generisches Bubble-Diagramm              |                        |
|    | /MILUM/5GOVPB_APP_INST_C_TOP | VIZ_BULLET         | Viz-Chart generisches Bullet-Diagramm              |                        |
|    | /MILUM/5GOVPB_APP_INST_C_TOP | VIZ_COL_STACK_COMB | Viz-Chart generisches Column Stacked Combined Char |                        |
|    | /MILUM/5GOVPB_APP_INST_C_TOP | VIZ_COLUMN         | Viz-Chart generisches Column-Chart                 |                        |
|    | /MILUM/5GOVPB_APP_INST_C_TOP | VIZ_DONUT          | Viz-Chart generisches Donut-Chart                  |                        |
|    | /MILUM/5GOVPB_APP_INST_C_TOP | VIZ_LINE           | Viz-Chart generisches Liniendiagramm               |                        |
|    | /MILUM/5GOVPB_APP_INST_C_TOP | VIZ_PIE            | Viz-Chart generisches Kuchendiagramm               |                        |

OK Abbrue

- ID Kartentyp: Hier bestimmen Sie, welche Karten angezeigt werden. Sie können aus einer Vielzahl von Diagrammtypen auswählen, einschließlich Kuchen-, Linien-, Blasendiagrammen und mehr, oder aus verschiedenen Chart-Typen wie Donut-Chart oder Column-Chart.
   VIZ\_COL\_STACK\_COMB stellt ein komplexeres Diagramm dar, das Säulen, gestapelte Säulen und Linien in einer einzigen Darstellung kombiniert. Darüber hinaus können Sie eine Tabelle oder Info Pane als Kartentyp wählen. Sollten Sie Verlinkungen erstellen wollen, können Sie die Quick Link Cards verwenden.
- Card Type Description: An dieser Stelle wird die Beschreibung des spezifischen Kartentyps vorgenommen.
- Anzahl Sp.: An dieser Stelle legen Sie die Anzahl der Spalten fest. Dies ist jedoch nur für bestimmte Kartentypen sinnvoll.

• Titel: Sie haben die Möglichkeit, den Titel selbst zu bestimmen, welcher dann an der Oberseite der Karte dargestellt wird.

#### Kartenparameter

Um die Kartenparameter anzeigen zu lassen setzen Sie im linken Kästchen der entsprechenden Karte einen Haken und klicken anschließend per Doppelklick auf "Kartenparameter".

| Mend      Ivex Etraige     Kopel       Amendung     Appl. Inst. Type       Carlon and the appl. Appl. Inst. Type     Appl. Inst. Type       Carlon and the appl. Appl. Inst. Type     Appl. Inst. Type       Carlon and the appl. Appl. Inst. Type     Appl. Inst. Type       Carlon and the appl. Appl. Inst. Type     Appl. Inst. Type       Carlon and the appl. Appl. Inst. Type     Appl. Inst. Type       Carlon and the appl. Appl. Appl. Inst. Type     Carlon and Instance Id       Carlon Appl. Appl. Appl                                                                                                    | ieren als) Li<br>pe: //MILUN/P<br>Karte inak | .öschen] [Änderung widerrufen] [Alle markieren<br>PSAPOVB_AI_OVP_SP_1 | 1) Block markieren) Alle en | tmarkieren 🔁                                       |            |                                                   | @ Anzeigen         |
|----------------------------------------------------------------------------------------------------|----------------------------------------------|-----------------------------------------------------------------------|-----------------------------|----------------------------------------------------|------------|---------------------------------------------------|--------------------|
| Incernations       Appl. Intr. Type         ↓ Anemporameter       Statem         ↓ Manepolameter       E00_CHART_TEST_0         ↓ MAP-Alassen Setskonsonater       E00_CHART_TEST_0         ↓ MAP-Alassen Setskonsonater       E00_CHART_TEST_0         ↓ MAP-Alassen Setskonsonater       E00_CHART_TEST_0         ↓ MAP-Alassen Setskonsonater       E00_CHART_TEST_0         ↓ MAP-Alassen Setskonsonater       E00_CHART_TEST_0         ↓ Control Plant       Chart_TEST_0         ↓ Control Plant       Chart_TEST_0                                                                                                    | pe: /MILUM/P                                 | PSAPOVB_AI_OVP_SP_1                                                   |                             |                                                    |            |                                                   |                    |
| Amenolog     Karsen     Karsen     Karsen     Karsen     Karsen     Karsen     Karsen     Cad Instance id     Cod Instance id     Cod Instanc                                                                                                    | Karte inak                                   |                                                                       |                             |                                                    |            |                                                   |                    |
| State         Karen           Tordersprace         Cardination construction           Neightonzater         Cardination construction           Zuberlangen onto University         BED CHART_TEST_0           Auf-Abasen Stehtsionswarker         EDD CHART_TEST_0           Nongelsonzeiter         INFO_PARE_PROJ           Preside Feder         INFO_PARE_PROJ           Pormebasierte Felder         PLAN_LCT_PREst00           Pormebasierte Felder         PLAN_LCT_OND_PERT00           OLTINC.goot PLANTING         OLTINC.goot PLANTING           OLTINC.goot PLANTING         OLTINC.goot PLANTING           OLTINC.goot PLANTING         OLTINC.goot PLANTING           OLTINC.goot PLANTING         OLTINC.goot PLANTING           OLTINC.goot PLANTING         OLTINC.goot PLANTING           OLTINC.goot PLANTING         OLTINC.goot PLANTING           OLTINC.goot PLANTING         OLTINC.goot PLANTING           OLTINC.goot PLANTING         OLTINC.goot PLANTING           OLTINC.goot PLANTING         OLTINC.goot PLANTING           OLTINC.goot PLANTING         OLTINC.goot PLANTING           OLTINC.goot PLANTING         OLTINC.goot PLANTING           OLTINC.goot PLANTING         OLTINC.goot PLANTING           OLTINC.goot PLANTING         OLTINC.goot PLANTING                                                                                                    | Karte inak                                   |                                                                       |                             |                                                    |            |                                                   |                    |
| Kinzpearanteer         Cad Instance Id           Verwagesonziete         IS Dio CHART_TEST_0           Verwagesonziete         IS Dio CHART_TEST_0           Verwagesonziete         IS Dio CHART_TEST_0           Verwagesonziete         INO- PARE_PROJ           Peeler Folder         INO- PARE_PROJ           Pomeibesiene Felder         INO- PARE_PROJ           OLTM.COST_PELANTINO         ILTM.STORTER           OLTM.COST_PELANTINO         OLTM.COST_PELANTINO           OLTM.COST_PELANTINO         OLTM.PROJ_STIGLE           OLTM.COST_PELANTINO         OLTM.PROJ_STIGLE           OLTM.COST_PELANTINO         OLTM.PROJ_STIGLE           OLTM.PROJ_STIGLE         OLTM.PROJ_STIGLE           OLTM.PROJ_STIGLE         OLTM.PROJ_STIGLE           OLTM.PROJ_STIGLE         OLTM.PROJ_STIGLE           OLTM.PROJ_STIGLE         OLTM.PROJ_STIGLE           OLTM.PROJ_STIGLE         OLTM.PROJ_STIGLE           OLTM.PROJ_STIGLE         OLTM.PROJ_STIGLE           OLTM.PROJ_STIGLE         OLTM.PROJ_STIGLE           OLTM.PROJ_STIGLE         OLTM.PROJ_STIGLE           OLTM.PROJ_STIGLE         OLTM.PROJ_STIGLE           OLTM.PROJ_STIGLE         OLTM.PROJ_STIGLE           OLTM.PROJ_STIGLE         OLTM.PROJ_STIGLE           OLTM.PROJ_ST                                                                                                    | Karte inak                                   |                                                                       |                             |                                                    |            |                                                   | 5                  |
| Tevagenoradie         Tevalence         Tevalence           2         Versite of the Versite of the Concenter (1987)         Tevalence           2         Tevalence         EDD_CHART_TEST_3           2         Tevalence         DED_CHART_TEST_3           2         Tevalence         DED_CHART_TEST_3           2         Tevalence         DED_CHART_TEST_3           2         Tevalence         DED_CHART_TEST_3           2         Tevalence         DED_CHART_TEST_3           2         Tevalence         DED_CHART_TEST_3           2         Tevalence         DED_CHART_TEST_3           2         Tevalence         DED_CHART_TEST_3           2         Tevalence         DED_CHART_TEST_3           2         Tevalence         DED_CHART_TEST_3           2         Tevalence         DED_CHART_TEST_3           2         Tevalence         DED_CHART_TEST_3           2         Tevalence         DED_CHART_TEST_3           2         Tevalence         DED_CHART_TEST_3           2         DED_CHART_TEST_3         DED_CHART_TEST_3           2         DED_CHART_TEST_3         DED_CHART_TEST_3           2         DED_CHART_TEST_3         DED_CHART_TEST_3                                                                                                    | Karte mak                                    | Kastantin ARAD Klassa                                                 | Id Kastantan                | Cond Ture Description                              | Annahil Ca | Tital                                             | Unterstitud Master |
| 2 weekunger von Uh-Naugaden (2) EDU.CHAR[ES.1,9]<br>2 weekunger von Uh-Naugaden (2) EDU.CHAR[ES.1,2]<br>2 AAR-Nausen Selektionvariatie<br>3 AAR-Nausen Selektionvariatie<br>3 AAR-Nausen Selektionvariatie<br>3 AAR-Nausen Selektionvariatie<br>4 AAR-Nausen Selektionvariatie<br>4 AAR-Nausen Selektionvariatie<br>4 AAR-Nausen Selektionvariatie<br>5 Pometbasiente Felder<br>0 LINK_STAL, STAL, S                                                                                                    |                                              | Kanenyp ADAP-Klasse                                                   | iu karteniyp                | Card Type Description                              | Anzant sp. | inet                                              | Untertitet Karte   |
| <ul> <li>Nivigationspanneter</li> <li>Bould Charles Landson Landson La</li></ul>                                                                                                    |                                              | /MILUM/SGOVPB_APP_INST_C_TOP                                          | VIZ_PIE                     | Viz-Chart generisches Kuchendiagramm               | _          | Plankosten Planversion 1 nach Wertkategorie       |                    |
| ABAP-Risess Selectionvariable<br>() NACO-NALLESS<br>) Reale Felder<br>) Reale Felder<br>) Formebasiente Felder<br>) Formebasient                                                                                                    |                                              | /MILUM/SGOVPB_APP_INST_C_TOP                                          | VIZ_PIE                     | Viz-Chart generisches Kuchendiagramm               | 0.2        | Plankosteri Plankestori 2 hach werkategorie       |                    |
| Vitrustile Desrupcition INFO_FAR_INS Period Period                                                                                                    |                                              | (MTLUM/SCOVPE_APP_INST_C_TOP                                          | TNCO DANE                   | viz-chart generisches Cotumn stacked Combined char | 03         | Infe Dealett                                      |                    |
| Real Frider     Int/                                                                                                    |                                              | /MILOW/SCOUPP_APP_INST_C_TOP                                          | INFO_PANE                   | Info Parle                                         | 01         | Into Projekt                                      |                    |
| Formelbasister Felder         P.A.R., K.T., CANS, JONA           P.A.R., K.T., CANS, JONA         PERFORMER           P.A.R., K.T., CANS, JONA         PERFORMER           P.A.R., K.T., CANS, JONA         PERFORMER           O.LINK, CONT, F.P. J., AMINIO         OLINK, STOR, STINGLEV           O.LINK, CONT, F.P. J., SINGLEV         OLINK, FROM, STULDER           O.LINK, FROM, STULDER         OLINK, FROM, STULDER           O.LINK, FROM, STULDER         OLINK, RAN, REP           E.EV., PLAN, A.CT, PERIOO         OLINK, STULDER                                                                                                    |                                              | /MILOW/SGOVPB_APP_INSI_C_TOP                                          | INFU_FANC                   | Via Chart genericsher Pelkendiagramm               | 04         | Displict Versiele Kerten pre Wertkaterenie (Red)  |                    |
| OLELAS JANUEDE     OLINA, BUCAT, COMARDA     OLINA, BUCAT, COMARDA     OLINA, SUGGET     OLINA, COST, PLANIK, COST, PLANIK, COST, PLANIK, SYN, SINUE     OLINA, SINUE SINUE     OLINA, SINUE SINUE     OLINA, SINUE SINUE     OLINA, SINUE SINUE     OLINA, SINUE SINUE     OLINA, SINUE SINUE     OLINA, SINUE SINUE     OLINA, SINUE SINUE SINUE     OLINA, SINUE SINUE                                                                                                    |                                              | /MILOW/SGOVPB_APP_INST_C_TOP                                          | VIZ_DAR                     | Viz-Chart generisches Datkenulagramm               | 04         | Planifst Vergleich Kosten pro Wertkategorie (Dar) |                    |
| OLINK, BUDGET     OLINK, CONT_PLANNING     OLINK, CONT_PLANNING     OLINK, CONT_PLANNING     OLINK, SDR, SEP     OLINK, FRAD, SINGLEV     OLINK, FRAD, SINGLEV     OLINK, FRAD, SINGLEV     OLINK, FRAD, SINGLEV     OLINK, FRAD, SINGLEV     OLINK, FRAD, SINGLEV                                                                                                    |                                              | /MILUM/SGOVPB APP INST C TOP                                          | VIZ COLUMN                  | Viz.Chart generisches Column.Chart                 | 04         | Plan/st Vergleich Mengen pro Wertkategorie        |                    |
| CLIM, DOSTPLANNING     CLIM, COSTPLANNING     CLIM, EDD.REP     CLIM, ST93, STMCU     CLIM, ST93, STMCU     CLIM, ST93, STMCU     CLIM, PR0, JULIOE     CLIM, PR0, JULIOE     CLIM, PR0, JULIOE     REV, PLAN, ACT, PERIOD     CLIM, PR0, PERIOD     CLIM, PR0, PER                                                                                                    |                                              | /MTLUM/SGOVPB APP INST C TOP                                          | DUTCK LINK CARD             | Quick Link Card                                    |            | Budget                                            |                    |
| CLIM. TSV.5.1NGLEOV<br>CLIM. TSV.5.1NGLEOV<br>CLIM. TSV.5.1NGLEOV<br>CLIM. TSV.5.1NGLEOV<br>CLIM. FROJ.STROC<br>CLIM.FROJ.STROC<br>CLIM.FRJ.FPF<br>FREV_PLAM_ACT_PERIOO                                                                                                    |                                              | /MTLUM/SGOVPB APP INST C TOP                                          | OUTCK LINK CARD             | Quick Link Card                                    |            | Kostepplanung                                     |                    |
| OLIM_ISYS_SINGLEOV     OLIM_ISYS_SINGLEOV     OLIME,ISYS_SINGLEOV     OLIME,FROJ_USINGLEOV     OLIME,FROJ_USINGLEOV     OLIME,FROJ_USINGLEOV     OLIME,FROJ_USINGLEOV     OLIME,FROJ_USINGLEOV     OLIME,FROJ_USINGLEOV                                                                                                    |                                              | /MTLUM/SGOVPB APP INST C TOP                                          | OUTCK I TNK CARD            | Quick Link Card                                    |            | Rechercheberichte                                 |                    |
| CLIM.FX95STRUE                                                                                                    |                                              | /MILUM/SGOVPB APP INST C TOP                                          | OUICK LINK CARD             | Quick Link Card                                    |            | Infosystem - Einzelübersichten                    |                    |
| CLIM_PROJ_BUILDER CLIM_PROJ_BUILDER CLIM_PROJ_BUILDER CLIM_PROJ_BUILDER CLIM_PROJ_BUILDER CLIM_PROJ_BUILDER CLIMATION                                                                                                    |                                              | /MILUM/SGOVPB APP INST C TOP                                          | QUICK LINK CARD             | Quick Link Card                                    |            | Infosystem - Strukturen                           |                    |
| C LIME, PROJ.STRUC<br>C LIME, PROJ.STRUC<br>C LIME, PRI, REP<br>PLAN_ACT_PERIOD<br>C LIME<br>C LIME |                                              | /MILUM/SGOVPB APP INST C TOP                                          | QUICK LINK CARD             | Quick Link Card                                    |            | Project Builder                                   |                    |
| OLINK_RK_REP C C C C C C C C C C C C C C C C C C C                                                                                                    |                                              | /MILUM/SGOVPB APP INST C TOP                                          | QUICK LINK CARD             | Quick Link Card                                    |            | Projektstrukturplan                               |                    |
| C C C C C C C C C C C C C C C C C C C                                                                                                    |                                              | /MILUM/SGOVPB APP INST C TOP                                          | QUICK LINK CARD             | Quick Link Card                                    |            | Kostenartenberichte                               |                    |
|                                                                                                    |                                              | /MILUM/SGOVPB APP INST C TOP                                          | VIZ LINE                    | Viz-Chart generisches Liniendiagramm               | 84         | Plan/Ist-Verlauf Erlöse                           |                    |
|                                                                                                    | _                                            |                                                                       |                             |                                                    |            |                                                   |                    |
|                                                                                                    |                                              |                                                                       |                             |                                                    |            |                                                   |                    |
|                                                                                                    |                                              |                                                                       |                             |                                                    |            |                                                   |                    |
|                                                                                                    |                                              |                                                                       |                             |                                                    |            |                                                   |                    |
|                                                                                                    |                                              |                                                                       |                             |                                                    |            |                                                   |                    |
|                                                                                                    |                                              |                                                                       |                             |                                                    |            |                                                   |                    |
|                                                                                                    |                                              |                                                                       |                             |                                                    |            |                                                   |                    |
|                                                                                                    |                                              |                                                                       |                             |                                                    |            |                                                   |                    |
|                                                                                                    |                                              |                                                                       |                             |                                                    |            |                                                   |                    |
|                                                                                                    |                                              |                                                                       |                             |                                                    |            |                                                   |                    |
|                                                                                                    |                                              |                                                                       |                             |                                                    |            |                                                   |                    |
|                                                                                                    |                                              |                                                                       |                             |                                                    |            |                                                   |                    |
|                                                                                                    |                                              |                                                                       |                             |                                                    |            |                                                   |                    |
|                                                                                                    |                                              |                                                                       |                             |                                                    |            |                                                   |                    |
|                                                                                                    |                                              |                                                                       |                             |                                                    |            |                                                   |                    |
|                                                                                                    |                                              |                                                                       |                             |                                                    |            |                                                   |                    |
|                                                                                                    |                                              |                                                                       |                             |                                                    |            |                                                   |                    |
|                                                                                                    |                                              |                                                                       |                             |                                                    |            |                                                   |                    |
| r                                                                                                    | - 0                                          | Man France                                                            |                             |                                                    |            |                                                   |                    |

Für die Erstellung des Kuchendiagramms VIZ\_PIE sind folgende Felder erforderlich:

| Menü 🗸                           | `   | V Neue Einträge Kopieren | als) Löschen Änderung widerrufen | Alle markiere | n Block markieren | Alle entmarkieren |          |
|----------------------------------|-----|--------------------------|----------------------------------|---------------|-------------------|-------------------|----------|
| Dialogstruktur                   |     | Appl. Inst. Type:        | /MILUM/PSAPOVB_AI_OVP_SP_1       |               |                   |                   |          |
| ✓ 🗀 Anwendung                    |     | Card Instance Id:        | EDD_CHART_TEST_0                 |               |                   |                   |          |
| ✓ C Karten                       | Kar | tenparameter             |                                  |               |                   |                   |          |
| 🗋 Zuweisungen von UI-Navigations |     | Parameter-Id             | Parameter-Bezeichnung            |               | Parameterwert     |                   | Text Id. |
| Navigationsparameter             |     |                          |                                  |               |                   |                   |          |
| 🗋 ABAP-Klassen Selektionsvariabl |     | DDIC_DATA_SOURCE         | Name der Datenquelle             |               | EDD_MILUM_00001   | _ACPOS            |          |
| ✓ 🗋 Virtuelle Datenquellen       |     | FNAME_DIMENSION          | Feldname Dimension               |               | ROW_KEY_TEXT      |                   |          |
| 🛅 Reale Felder                   |     | FNAME_MEASURE            | Feldname Messgröße               |               | KXY_0001_0001     |                   |          |
| 🗅 Formelbasierte Felder          |     |                          |                                  |               |                   |                   | *        |
|                                  |     |                          |                                  |               |                   |                   |          |

Die nicht ausgegrauten Bereiche "Parameterwert" und "Text Id." können entsprechend modifiziert werden.

#### Name der Datenquelle:

An dieser Stelle wählen wir die Datenquelle für die Grafik aus.

| ameterwert             | Bezeichnung Parameterwert        |     |  |  |
|------------------------|----------------------------------|-----|--|--|
| /IRT_ERLOESE_KUMULIERT | Erlöse kumuliert                 |     |  |  |
| ATS_PD                 | Attribute Projektdefinition      |     |  |  |
| ATS_PR                 | Attribute PSP-Element            |     |  |  |
| EDD_12KST1B_OBJNR      | SAP Budgetber. Objekt            |     |  |  |
| EDD_12KST1B_PROJ       | SAP Budgetber. Projekt           |     |  |  |
| EDD_12KST1G_ACPOS      | 12KST1G Wertkategorie            |     |  |  |
| EDD_12KST1G_OBJNR      | 12KST1G Objekt                   |     |  |  |
| EDD_MILUM_00001_ACPOS  | Milliarum Standardber. Wertkate  | eg. |  |  |
| EDD_MILUM_00001_OBJNR  | Milliarum Standardber. Objekt    |     |  |  |
| EDD_MILUM_00001_PERIO  | Milliarum Standardber. Wertkateg | eg. |  |  |
| EDD_MILUM_00001_PROJ   | Milliarum Standardber. Projekt   |     |  |  |

OK Abbruch

Hier werden verschiedene Berichte angezeigt. 12KST1B repräsentiert den SAP Standardbericht, während MILUM\_00001 den Milliarum Bericht darstellt. Innerhalb dieser Berichte wird wiederum zwischen ACPOS, OBJNR, PERIO und PROJ unterschieden. ACPOS: ACPOS steht für "Accounting Control Position", was sich auf die Wertkategorien im SAP-System bezieht.

OBJNR: Dies steht für "Objektnummer". Sie identifiziert ein spezifisches Objekt innerhalb des SAP-Systems.

PERIO: Dies ist eine Abkürzung für "Periode". Es bezieht sich auf einen bestimmten Zeitraum, der für die Berichterstattung und Analyse in der Buchhaltung oder in anderen Geschäftsbereichen verwendet wird.

PROJ: PROJ steht für "Projekt". Es bezieht sich auf ein bestimmtes Projekt, das im SAP-System definiert ist und dem bestimmte Aktivitäten, Ressourcen und Kosten zugeordnet werden können.

#### **Feldname Dimension**

Parameterwert (1)

Feldname Dimension bestimmt das Format, in dem das Feld in der Legende dargestellt wird:

| Parameterwert = | Bezeichnung Parameter  |  |
|-----------------|------------------------|--|
| KXY_0009_0001   | Planerlös 2 - Gesamt   |  |
| KXY_0009_0002   | Planerlös 2 - Vorjahre |  |
| KXY_0009_0003   | Planerlös 2 - Vorjahre |  |
| KXY_0009_0004   | Planerlös 2 - \$0FY    |  |
| KXY_0010_0001   | Isterlös - Gesamt      |  |
| KXY_0010_0002   | Isterlös - Vorjahre    |  |
| KXY_0010_0003   | Isterlös - Vorjahre    |  |
| KXY_0010_0004   | Isterlös - \$0FY       |  |
| ROW_HRY_LEVEL   | Hierarchiestufe        |  |
| ROW_IS_LEAF     | Keine Kindselemente    |  |
| ROW_KEY         | Zeilenschlüssel        |  |
| ROW_KEY_ID_E    | Objekt-Id              |  |
| ROW_KEY_ID_I    | Objekt-Id              |  |
| ROW_KEY_PARENT  | Überg. Zeilenschlüssel |  |
| ROW_KEY_TEXT    | Objekt-Bezeichnung     |  |

ROW\_KEY\_TEXT steht beispielsweise für die textliche Darstellung der Legende:

Parameterwert (1)

| < SAP Einzelprojekt OverviewPage 🗸                                                                                                    |                                                                               | Alle V Suchen                                                                                                    |
|----------------------------------------------------------------------------------------------------|-------------------------------------------------------------------------------|----------------------------------------------------------------------------------------------------|
| Standard PS-Webinar         ~           KostRechKreis:*         Projektdef.:           0001 (0001)         [7]           T-0001 (T-0001)           Standard ~ | PSP-Element: Planversion 1:*                                                  | Planversion 2:*  Planversion Änderun                                                                                                    |
| Plankosten Planversion 1 nach Wertkategorie                                                                                                    | Plankosten Planversion 2 nach Wertkategorie                                   | Plankosten 1 / Ist u. OblVergleich                                                                                                    |
|                                                                                                    |                                                                               | 120k<br>100k<br>100k |
| Magazinentnahme Fremdbezug<br>Interne Leistungsver Erlöse<br>nicht zugeordnet                                                                                 | Magazinentnahme Fremdbezug<br>Interne Leistungsver Erlöse<br>nicht zugeordnet | Magazinentnahme Fremdbezug Interne Leistungs Erlöse nicht zugeordnet<br>Wartkategorie<br>Ist - Gesamt Obligo - Gesamt —Plankosten 1 - Gesamt                                                                                                    |

Wählen Sie stattdessen ROW\_KEY\_ID\_E werden Ihnen die jeweiligen IDs angezeigt:

| < SAP Sicht "Kart                                                                                                    | enparameter" ändern: Übe                                             | rsicht $\lor$                                                 | Alle 🗸 Su                                                                                                  | chen                                                             | Q                                                                                                    | A 🕬                                                                                            |
|----------------------------------------------------------------------------------------------------|----------------------------------------------------------------------|---------------------------------------------------------------|----------------------------------------------------------------------------------------------------|------------------------------------------------------------------|----------------------------------------------------------------------------------------------------|------------------------------------------------------------------------------------------------|
| Menü 🗸                                                                                                    | V Neue Einträge Kopis                                                | eren als) Löschen Änderung widerr                             | ufen Alle markieren Block markieren Alle entr                                                              | narkieren                                                        |                                                                                                    | Anzeisen Beenden                                                                               |
| Dialogettuktur                                                                                                    | Appl. Jort Tup                                                       |                                                               |                                                                                                    |                                                                  |                                                                                                    |                                                                                                |
| ✓ ☐ Anwendung                                                                                                    | Card Instance I                                                      | d: EDD CHART TEST 0                                           | N                                                                                                    |                                                                  |                                                                                                    |                                                                                                |
| V 🗋 Karten                                                                                                    |                                                                      |                                                               | La                                                                                                    |                                                                  |                                                                                                    |                                                                                                |
| T Kartenparameter                                                                                                    | Kartenparameter                                                      |                                                               |                                                                                                    |                                                                  |                                                                                                    | 0                                                                                              |
| Navigationsziele Zuweisungen von UI-Navigation:                                                                                    | Parameter-Id                                                         | Parameter-Bezeichnung                                         | Parameterwert                                                                                              | Text Id.                                                         |                                                                                                    | hain a                                                                                         |
| Navigationsparameter                                                                                                    |                                                                      |                                                               |                                                                                                    |                                                                  |                                                                                                    |                                                                                                |
| ABAP-Klassen Selektionsvariabl                                                                                                    | DDIC_DATA_SOURCE                                                     | Name der Datenquelle                                          | EDD_MILUM_00001_ACPOS                                                                                      |                                                                  |                                                                                                    |                                                                                                |
| Reale Felder                                                                                                    | FNAME_DIMENSION                                                      | Feldname Dimension<br>Feldname Messgröße                      | ROW_KEY_ID_E                                                                                               |                                                                  |                                                                                                    |                                                                                                |
| D Formelbasierte Felder                                                                                                    |                                                                      | -                                                             |                                                                                                    |                                                                  |                                                                                                    |                                                                                                |
|                                                                                                    |                                                                      |                                                               |                                                                                                    |                                                                  |                                                                                                    |                                                                                                |
|                                                                                                    |                                                                      |                                                               |                                                                                                    |                                                                  |                                                                                                    |                                                                                                |
|                                                                                                    |                                                                      |                                                               |                                                                                                    |                                                                  |                                                                                                    |                                                                                                |
|                                                                                                    |                                                                      |                                                               |                                                                                                    |                                                                  |                                                                                                    |                                                                                                |
|                                                                                                    |                                                                      |                                                               |                                                                                                    |                                                                  |                                                                                                    |                                                                                                |
|                                                                                                    |                                                                      |                                                               |                                                                                                    |                                                                  |                                                                                                    |                                                                                                |
|                                                                                                    |                                                                      |                                                               |                                                                                                    |                                                                  |                                                                                                    |                                                                                                |
|                                                                                                    |                                                                      |                                                               |                                                                                                    |                                                                  |                                                                                                    |                                                                                                |
|                                                                                                    |                                                                      |                                                               |                                                                                                    |                                                                  |                                                                                                    |                                                                                                |
|                                                                                                    |                                                                      |                                                               |                                                                                                    |                                                                  |                                                                                                    |                                                                                                |
|                                                                                                    |                                                                      |                                                               |                                                                                                    |                                                                  |                                                                                                    |                                                                                                |
|                                                                                                    |                                                                      |                                                               |                                                                                                    |                                                                  |                                                                                                    |                                                                                                |
|                                                                                                    |                                                                      |                                                               |                                                                                                    |                                                                  |                                                                                                    |                                                                                                |
|                                                                                                    |                                                                      |                                                               |                                                                                                    |                                                                  |                                                                                                    |                                                                                                |
|                                                                                                    |                                                                      |                                                               |                                                                                                    |                                                                  |                                                                                                    |                                                                                                |
|                                                                                                    |                                                                      |                                                               |                                                                                                    |                                                                  |                                                                                                    |                                                                                                |
|                                                                                                    |                                                                      |                                                               |                                                                                                    |                                                                  |                                                                                                    |                                                                                                |
|                                                                                                    |                                                                      |                                                               |                                                                                                    |                                                                  |                                                                                                    |                                                                                                |
|                                                                                                    |                                                                      |                                                               |                                                                                                    |                                                                  |                                                                                                    |                                                                                                |
|                                                                                                    |                                                                      |                                                               |                                                                                                    |                                                                  |                                                                                                    |                                                                                                |
|                                                                                                    |                                                                      |                                                               |                                                                                                    |                                                                  |                                                                                                    |                                                                                                |
|                                                                                                    |                                                                      | +≣ Positionieren                                              | Eintrag 1 von 4                                                                                            |                                                                  |                                                                                                    |                                                                                                |
|                                                                                                    |                                                                      |                                                               |                                                                                                    |                                                                  |                                                                                                    |                                                                                                |
|                                                                                                    | ails anzeigen                                                        |                                                               |                                                                                                    |                                                                  |                                                                                                    | Sichern Abbrechen                                                                              |
| <ul> <li>Daten wurden gesichert Dete</li> </ul>                                                                                    |                                                                      |                                                               |                                                                                                    |                                                                  |                                                                                                    |                                                                                                |
| <ul> <li>Daten wurden gesichert Deta</li> </ul>                                                                                    |                                                                      |                                                               |                                                                                                    |                                                                  |                                                                                                    |                                                                                                |
| O Daten wurden gesichert Deta                                                                                                    | Finzolaroiekt                                                        | QuantiouBada                                                  |                                                                                                    |                                                                  | Alle                                                                                                    |                                                                                                |
| O Daten wurden gesichert Det                                                                                                    | Einzelprojekt                                                        | OverviewPage 🗸                                                |                                                                                                    |                                                                  | Alle 🗸 Suchen                                                                                                    |                                                                                                |
| O Daten wurden gesichert Det                                                                                                    | Einzelprojekt                                                        | OverviewPage 🗸                                                |                                                                                                    |                                                                  | Alle V Suchen                                                                                                    |                                                                                                |
| O Daten wurden gesichert. Deu                                                                                                    | Einzelprojekt                                                        | OverviewPage 🗸                                                |                                                                                                    |                                                                  | Alle V Suchen                                                                                                    |                                                                                                |
| O Daten wurden gesichert. Deu                                                                                                    | Einzelprojekt                                                        | OverviewPage 🗸                                                |                                                                                                    |                                                                  | Alle v Suchen                                                                                                    |                                                                                                |
| O Detern wurden gesichert Det     Standard PS-W                                                                                    | Einzelprojekt<br>(ebinar v                                           | OverviewPage 🗸                                                |                                                                                                    |                                                                  | Alle V Suchen                                                                                                    |                                                                                                |
| O Detern wurden gesichtert Det     SAP     Standard PS-W                                                                           | Einzelprojekt                                                        | OverviewPage 🗸                                                |                                                                                                    |                                                                  | Alle V Suchen                                                                                                    | ]                                                                                              |
| O Detern wurden gesichtert Deter<br>Standard PS-W<br>KostRechKreis:*                                                               | Einzelprojekt<br>Vebinar V                                           | <b>OverviewPage</b> ~                                         | PSP-Element:                                                                                               | Planversion 1: •                                                 | Alle V Suchen                                                                                                    | ]                                                                                              |
| Ottern wurden gesichtert Det     Standard PS-W KostRechKreis: *     O001 (0001)                                                    | Einzelprojekt<br>lebinar v<br>Proj                                   | <b>OverviewPage ∨</b><br>ektdef.:<br>2001 (T-0001) [5]        | PSP-Element:                                                                                               | Planversion 1: *<br>[7] Plan/Ist - Version (0)                   | Atte     Suchen       Planversion 2:*       Planversion Änderun                                                                                                    | ]                                                                                              |
| Ottern wurden gesichert Det     Standard PS-W KostRechKreis:*     0001 (0001)                                                      | Einzelprojekt<br>lebinar v<br>Proj                                   | <b>OverviewPage</b> ~<br>ektdef.:<br>2001 (T-0001) [5]        | PSP-Element:                                                                                               | Planversion 1: •<br>Plan/Ist - Version (0)                       | Alle     Suchen       Planversion 2:*       Planversion Ånderun                                                                                                    |                                                                                                |
| O Detern wurden geschert Deter<br>Standard PS-W<br>KostRechKreis:*     0001 (0001)                                                 | Einzelprojekt<br>lebinar ~<br>Proj<br>T-C                            | OverviewPage ><br>ektdef.:<br>0001 (T-0001)                   | PSP-Element:                                                                                               | Planversion 1: *<br>Plan/lst - Version (0)                       | Alle     Suchen       Planversion 2: *       Planversion Änderun                                                                                                    |                                                                                                |
| O Detern wurden geschert Deter<br>Standard PS-W<br>KostRechKreis: *<br>O001 (0001)<br>Standard ~                                   | Einzelprojekt<br>Vebinar ~<br>Proje                                  | OverviewPage V<br>ektdef.:<br>2001 (T-0001)                   | PSP-Element:                                                                                               | Planversion 1:*                                                  | Alle     Suchen       Planversion 2: *       Planversion Änderun                                                                                                    |                                                                                                |
| O Detern wurden geschert Deter<br>Standard PS-W<br>KostRechKreis:*<br>O001 (0001)<br>Standard ~                                    | Einzelprojekt<br>Vebinar ~<br>Proj<br>T-C                            | OverviewPage V<br>ektdef.:<br>2001 (T-0001)                   | PSP-Element:                                                                                               | Planversion 1: •<br>Plan/Ist - Version (0)                       | Atte V Suchern Planversion 2:* Planversion Änderun                                                                                                    |                                                                                                |
| O Detern wurden gesichert Deter<br>Standard PS-W<br>KostRechKreis:*<br>0001 (0001)      Standard ~<br>Plankosten Planwe            | Einzelprojekt                                                        | OverviewPage ><br>ektdef.:<br>2001 (T-0001) [5]<br>tkategorie | PSP-Element:                                                                                               | Planversion 1: •<br>Plan/Ist - Version (0)<br>nach Wertkategorie | Alle       Suchen         Planversion 2:*       Planversion Änderun         Plankosten 1 / Ist u. OblVergleich                                                                                                    | ∧_Ø                                                                                            |
| O Detern wurden gesichert Deter     Standard PS-W     KostRechKreis:*     0001 (0001)     Standard ~     Plankosten Planver        | Einzelprojekt                                                        | OverviewPage ><br>ektdef.:<br>2001 (T-0001) [5]<br>tkategorie | PSP-Element:                                                                                               | Planversion 1: * Plan/lst - Version (0) nach Wertkategorie       | Alle       Suchen         Planversion 2: *       •         Planversion Änderun       •         Plankosten 1 / Ist u. OblVergleich                                                                                                    |                                                                                                |
| O Deen wurden geschert Deer     Standard PS-W     KostRechKreis:*     [0001 (0001)     Standard ~     Plankosten Planve            | Einzelprojekt<br>Vebinar ~<br>Proje<br>T-C<br>S<br>ersion 1 nach Wer | OverviewPage ><br>ektdef.:<br>2001 (T-0001) [5]<br>tkategorie | PSP-Element:                                                                                               | Planversion 1: *                                                 | Alle       Suchen         Planversion 2: *       •         Planversion Änderun       •         Plankosten 1 / Ist u. OblVergleich       •         120k       •                                                                                      | <u>∧_</u> ₽                                                                                    |
| O Deen wurden geschert Deer     Standard PS-W     KostRechKreis:*     [0001 (0001)     Standard      Plankosten Planve             | Einzelprojekt<br>Tebinar ~<br>Proj<br>T-C<br>ersion 1 nach Wer       | OverviewPage V<br>ektdef.:<br>2001 (T-0001) E<br>tkategorie   | PSP-Element:<br>2 Plankosten Planversion 2                                                                 | Planversion 1:* Plan/Ist - Version (0) nach Wertkategorie        | Atte       Suchen         Planversion 2:*       Planversion Änderun         Plankosten 1 / Ist u. OblVergleich         120k                                                                                                    | <b>∧_∦</b>                                                                                     |
| O been wurden geschert Des      Standard PS-W KostRechKreis: *      O001 (0001)      Standard      Plankosten Planvee              | Einzelprojekt                                                        | OverviewPage ><br>ektdef.:<br>2001 (T-0001) [5]<br>tkategorie | PSP-Element:                                                                                               | Planversion 1: •<br>Plan/Ist - Version (0)  nach Wertkategorie   | Atte V Suchen Planversion 2:* Planversion Änderun                                                                                                    | ∧_∕₽                                                                                           |
| O been wurden geschert Des      Standard PS-W      KostRechKreis:*      0001 (0001)      Standard ~      Plankosten Planve         | Einzelprojekt                                                        | OverviewPage ><br>ektdef.:<br>2001 (T-0001) CS<br>tkategorie  | PSP-Element:                                                                                               | Planversion 1: *<br>Plan/Ist - Version (0)<br>nach Wertkategorie | Alle V Suchen Planversion 2:* Planversion Änderun  Plankosten 1 / Ist u. OblVergleich 120k 100k                                                                                                    | ∧_Ø                                                                                            |
| O been wurden geschert Des      Standard PS-W KostRechKreis:*      0001 (0001)      Standard ~      Plankosten Planve              | Einzelprojekt                                                        | OverviewPage ><br>ektdef.:<br>2001 (T-0001) C<br>tkategorie   | PSP-Element: 7 Plankosten Planversion 2                                                                    | Planversion 1: •<br>Plan/lst - Version (0)<br>nach Wertkategorie | Alle     Suchen       Planversion 2: •       Planversion Änderun       Plankosten 1 / Ist u. OblVergleich       120k       100k                                                                                                    |                                                                                                |
| O been wurden geschert Des Standard PS-W KostRechKreis:* [0001 (0001) Standard ~ Plankosten Planve                                 | Einzelprojekt                                                        | OverviewPage ><br>ektdef.:<br>20001 (T-0001) CS<br>tkategorie | PSP-Element:<br>2 Plankosten Planversion 2                                                                 | Planversion 1: * Plan/lst - Version (0) nach Wertkategorie       | Alle V Sucher<br>Planversion 2:*<br>Planversion Änderun [2]<br>Plankosten 1 / Ist u. OblVergleich<br>120k<br>100k                                                                                                    |                                                                                                |
| O been wurden geschert Des     Standard PS-W     KostRechKreis:      O001 (0001)     Standard      Plankosten Planve               | Einzelprojekt                                                        | OverviewPage ><br>ektdef.:<br>2001 (T-0001) [5]<br>tkategorie | PSP-Element:<br>2 Plankosten Planversion 2                                                                 | Planversion 1: •<br>Plan/Ist - Version (0)  nach Wertkategorie   | Alle V Suchen Planversion 2:* Planversion Änderun                                                                                                    | ∧_₽                                                                                            |
| Deen wurden geschert Des      Standard PS-W      KostRechKreis:*      [0001 (0001)      Standard ~      Plankosten Planve          | Einzelprojekt                                                        | OverviewPage ><br>ektdef.:<br>2001 (T-0001) ES<br>tkategorie  | PSP-Element:                                                                                               | Planversion 1: *<br>Plan/Ist - Version (0)<br>nach Wertkategorie | Alle V Suchen                                                                                                    |                                                                                                |
| O been wurden geschert Des   Standard PS-W   KostRechKreis: *   0001 (0001)     Standard ~   Plankosten Planve                     | Einzelprojekt (                                                      | OverviewPage ><br>ektdef.:<br>2001 (T-0001) C                 | PSP-Element: 7 Plankosten Planversion 2                                                                    | Planversion 1: • Plan/lst - Version (0) nach Wertkategorie       | Alle Sucher<br>Planversion 2:*<br>Planversion Änderun 9<br>Plankosten 1 / Ist u. OblVergleich<br>120k<br>100k<br>80k<br>5 60k                                                                                                    |                                                                                                |
| Othern wurden geschert Dest       Standard PS-W       KostRechKreis:*       0001 (0001)         Standard ~       Plankosten Planve | Einzelprojekt                                                        | OverviewPage >                                                | PSP-Element:<br>2 Plankosten Planversion 2                                                                 | Planversion 1: •  Plan/Ist - Version (0)  nach Wertkategorie     | Alle Sucher<br>Planversion 2:*<br>Planversion Änderun C<br>Plankosten 1 / Ist u. OblVergleich<br>120k<br>100k<br>80k<br>60k                                                                                                    |                                                                                                |
| O bern wurden geschert Des     Standard PS-W     KostRechKreis:      O001 (0001)     Standard      Plankosten Planve               | Einzelprojekt                                                        | OverviewPage >> ektdef.: 2001 (T-0001) E tkategorie           | PSP-Element:          PIankosten Planversion 2                                                             | Planversion 1: •<br>Plan/Ist - Version (0)<br>nach Wertkategorie | Alle       Suchen         Planversion 2:*       Planversion Änderun         Plankosten 1 / Ist u. OblVergleich         120k         100k         90k         60k                                                                                    |                                                                                                |
| C SAP  Standard PS-W KostRechKreis:* C0001(0001)  Standard ~  Plankosten Planve                                                    | Einzelprojekt                                                        | OverviewPage >                                                | PSP-Element:                                                                                               | Planversion 1: •<br>Plan/Ist - Version (0)  nach Wertkategorie   | Alle       Suchen         Planversion 2:*       Planversion Änderun         Plankosten 1 / Ist u. OblVergleich         120k         00k         40k                                                                                                 |                                                                                                |
| Tetre wurden geschert Des       Standard PS-W       KostRechKreis: *       0001 (0001)         Standard ~       Plankosten Planve  | Einzelprojekt                                                        | OverviewPage >>                                               | PSP-Element:          ?                                                                                    | Planversion 1: • Plan/lst - Version (0) nach Wertkategorie       | Alle     Sucher       Planversion 2:*     Planversion Änderun       Plankosten 1 / Ist u. OblVergleich       120k       120k       100k       100k       100k       100k       100k       100k       100k       100k                                |                                                                                                |
| Tetre wurden geschert Des       Standard PS-W       KostRechKreis:*       [0001 (0001)]         Standard ~   Plankosten Planve     | Einzelprojekt                                                        | OverviewPage >                                                | PSP-Element:<br>2 Plankosten Planversion 2                                                                 | Planversion 1: • Plan/Ist - Version (0) nach Wertkategorie       | Alte     Sucher       Planversion 2:*       Plankosten 1 / Ist u. OblVergleich       120k       120k       60k       40k                                                                                                    |                                                                                                |
| O bern wurden geschert Des     Standard PS-W     KostRechKreis:*     [0001 (0001)     Standard      Plankosten Planve              | Einzelprojekt                                                        | OverviewPage >>                                               | PSP-Element:<br>2 Plankosten Planversion 2                                                                 | Planversion 1: •<br>Plan/Ist - Version (0)  nach Wertkategorie   | Alle     Suchen       Planversion 2:*       Plankosten 1 / Ist u. OblVergleich       120k       100k       100k       100k       100k       100k       100k       100k       100k       100k       100k       100k       100k       100k       100k |                                                                                                |
| Teter wurden geschert Des   Standard PS-W   KostRechKreis:*   0001 (0001)     Standard ~   Plankosten Planve                       | Einzelprojekt                                                        | OverviewPage >                                                | PSP-Element:          Plankosten Planversion 2                                                             | Planversion 1: • Plan/Ist - Version (0) nach Wertkategorie       | Alle     Suchen       Planversion 2:*       Planversion Änderun       Plankosten 1 / Ist u. OblVergleich       120k       100k       40k       20k                                                                                                  |                                                                                                |
| Tern wurden geschert Des       Standard PS-W       KostRechKreis: *       0001 (0001)         Standard ~       Plankosten Planve   | Einzelprojekt                                                        | OverviewPage >>                                               | PSP-Element: Plankosten Planversion 2                                                                      | Planversion 1: • Plan/lst - Version (0) nach Wertkategorie       | Alle     Sucher       Planversion 2:*     Planversion Änderun       Plankosten 1 / Ist u. OblVergleich       120k       100k       90k       40k       20k                                                                                          |                                                                                                |
| Tetre wurden geschert Des   Standard PS-W   KostRechKreis:*   [0001 (0001)     Standard ~   Plankosten Planve                      | Einzelprojekt                                                        | OverviewPage >                                                | PSP-Element:<br>2 Plankosten Planversion 2                                                                 | Planversion 1: • Plan/Ist - Version (0) nach Wertkategorie       | Alte     Suchen       Planversion 2:*       Planversion Änderun       Plankosten 1 / Ist u. OblVergleich       120k       100k       80k       40k       20k       0       Magazimentrahma       Fremdhazu                                          |                                                                                                |
| Tern wuden geschert Des   Standard PS-W   KostRechKreis:*   0001_(0001)     Standard ~   Plankosten Planve                         | Einzelprojekt                                                        | OverviewPage >>                                               | PSP-Element:          Plankosten Planversion 2                                                             | Planversion 1: • Plan/Ist - Version (0) nach Wertkategorie       | Alle     Suchen       Planversion 2:*       Planversion Änderun       Plankosten 1 / Ist u. OblVergleich       100k       100k       60k       40k       20k       0       Magazinentnahme       Fremdbezu                                          | Interne Leistungs                                                                              |
| Tern wuden geschert Des   Standard PS-W   KostRechKreis: *   0001 (0001)     Standard ~   Plankosten Planve                        | Einzelprojekt                                                        | OverviewPage >                                                | PSP-Element:          Plankosten Planversion 2         Magazinentnahme                                     | Planversion 1: • Plan/lst - Version (0) nach Wertkategorie       | Alle Suchen                                                                                                    | Theme Leistungs Erlöse nicht zugeordnet<br>Wertkategorie                                       |
| O been wurden geschert Des   Standard PS-W   KostRechKreis: *   0001 (0001)     Standard ~   Plankosten Planve                     | Einzelprojekt                                                        | OverviewPage >                                                | PSP-Element:<br>2  <br>Plankosten Planversion 2<br>Magazinentnahm<br>Interme Leistungs<br>nicht zugeordnet | Planversion 1: • Plan/lst - Version (0) nach Wertkategorie       | Alte       Sucher         Planversion 2:*       Planversion Änderun         Plankosten 1 / Ist u. OblVergleich         120k         9         60k         40k         20k         0         Magazinentnahme         Fremdbezu         1st-Gesamt    | Theme Leistungs Erlöse nicht zugeordnet<br>Wertkategorie<br>Obligo-Gesant Plankosten 1- Gesant |

#### Feldname Messgröße

Feldname Messgröße bestimmt den Wert, den Sie in der Karte sehen möchten:

| Menü 🗸                           | ~   | Neue Einträge Kopieren | als Löschen Änderung  | g widerrufen Alle markie | ren Block markieren | Alle entmarkieren |          |  |
|----------------------------------|-----|------------------------|-----------------------|--------------------------|---------------------|-------------------|----------|--|
| Dialogstruktur                   |     | Appl. Inst. Type:      | /MILUM/PSAPOVB_AI_OV  | P_SP_1                   |                     |                   |          |  |
| ✓ ☐ Anwendung                    |     | Card Instance Id:      | EDD_CHART_TEST_0      |                          |                     |                   |          |  |
| 🗸 🗋 Karten                       |     |                        |                       |                          |                     |                   |          |  |
| 🗂 Kartenparameter                |     |                        |                       |                          |                     |                   |          |  |
| 🗋 Navigationsziele               | Kar | tenparameter           |                       |                          |                     |                   |          |  |
| Zuweisungen von UI-Navigations   |     | Parameter-Id           | Parameter-Bezeichnung |                          | Parameterwert       |                   | Text Id. |  |
| 🗋 Navigationsparameter           |     |                        |                       |                          |                     |                   |          |  |
| 🗋 ABAP-Klassen Selektionsvariabl |     | DDIC_DATA_SOURCE       | Name der Datenquelle  |                          | EDD_MILUM_00001     | ACPOS             |          |  |
| 🗸 🗋 Virtuelle Datenquellen       |     | FNAME_DIMENSION        | Feldname Dimension    |                          | ROW_KEY_TEXT        |                   |          |  |
| 🗋 Reale Felder                   |     | FNAME_MEASURE          | Feldname Messgröße    |                          | KXY_0001_0001       |                   |          |  |
| 🗀 Formelbasierte Felder          |     |                        |                       |                          |                     |                   |          |  |
|                                  |     |                        |                       |                          |                     |                   |          |  |

< SAP

Einzelprojekt OverviewPage  $\sim$ 

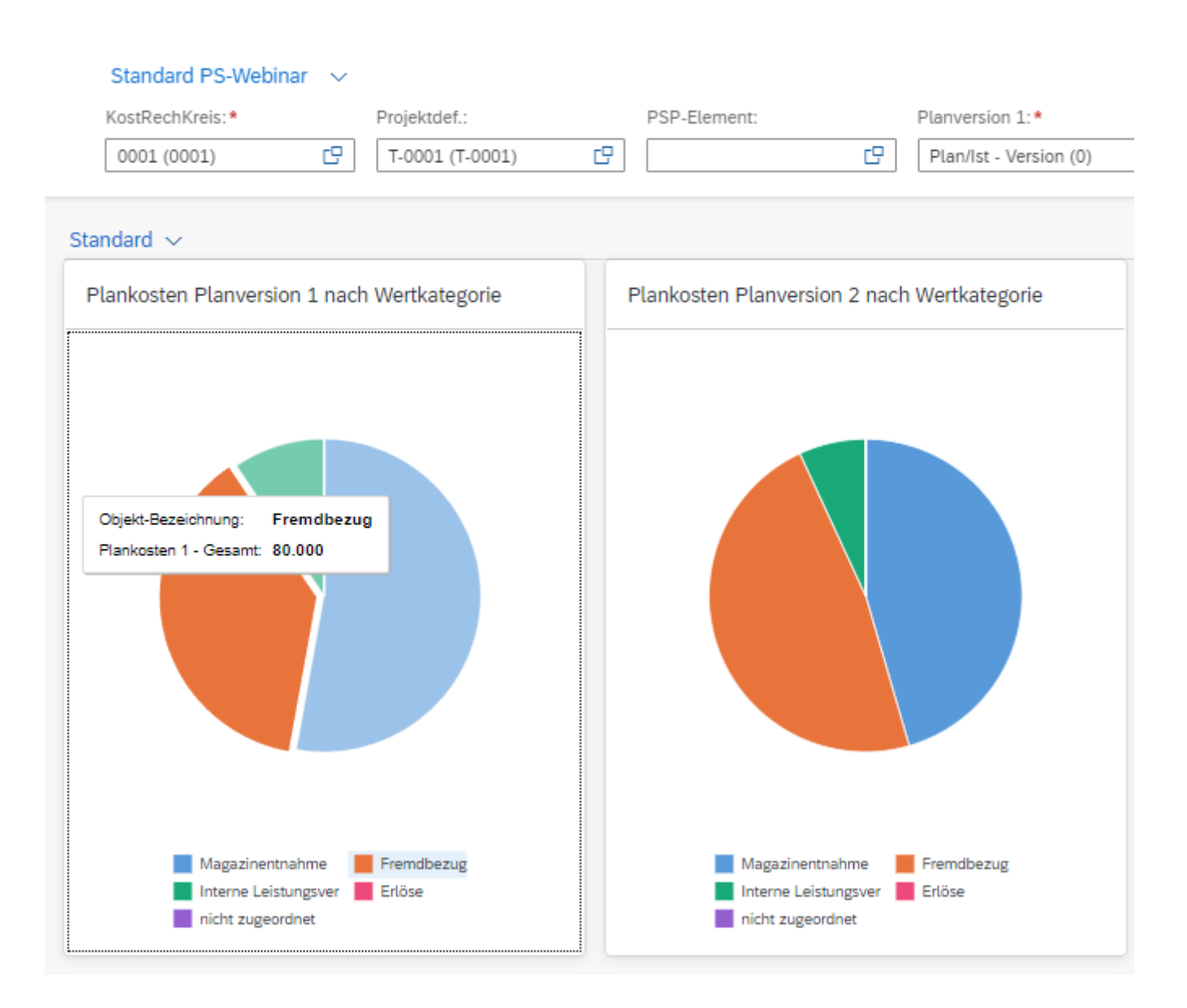

Eine Änderung in "Feldname Dimension" von "Plankosten 1- Gesamt" zu "Ist-Gesamt" führt direkt zu einer veränderten Darstellung:

#### Parameterwert (1)

Suchen und auswählen

| Positionen (43) |                         | Suchen Weitersuchen Zu Favoriten hinzufüge |
|-----------------|-------------------------|--------------------------------------------|
| Parameterwert 🚊 | Bezeichnung Parameter   |                                            |
| KXY_0001_0001   | Plankosten 1 - Gesamt   |                                            |
| KXY_0001_0002   | Plankosten 1 - Vorjahre |                                            |
| KXY_0001_0003   | Plankosten 1 - Vorjahre |                                            |
| KXY_0001_0004   | Plankosten 1 - \$0FY    |                                            |
| KXY_0002_0001   | Plankosten 2 - Gesamt   |                                            |
| KXY_0002_0002   | Plankosten 2 - Vorjahre |                                            |
| KXY_0002_0003   | Plankosten 2 - Vorjahre |                                            |
| KXY_0002_0004   | Plankosten 2 - \$0FY    |                                            |
| KXY_0003_0001   | lst - Gesamt            |                                            |
| KXY_0003_0002   | lst - Vorjahre          |                                            |
| KXY_0003_0003   | lst - Vorjahre          |                                            |
| KXY_0003_0004   | lst - \$0FY             |                                            |
| KXY_0004_0001   | Obligo - Gesamt         |                                            |
| KXY_0004_0002   | Obligo - Vorjahre       |                                            |
| KXY_0004_0003   | Obligo - Vorjahre       |                                            |

OK Abbruch

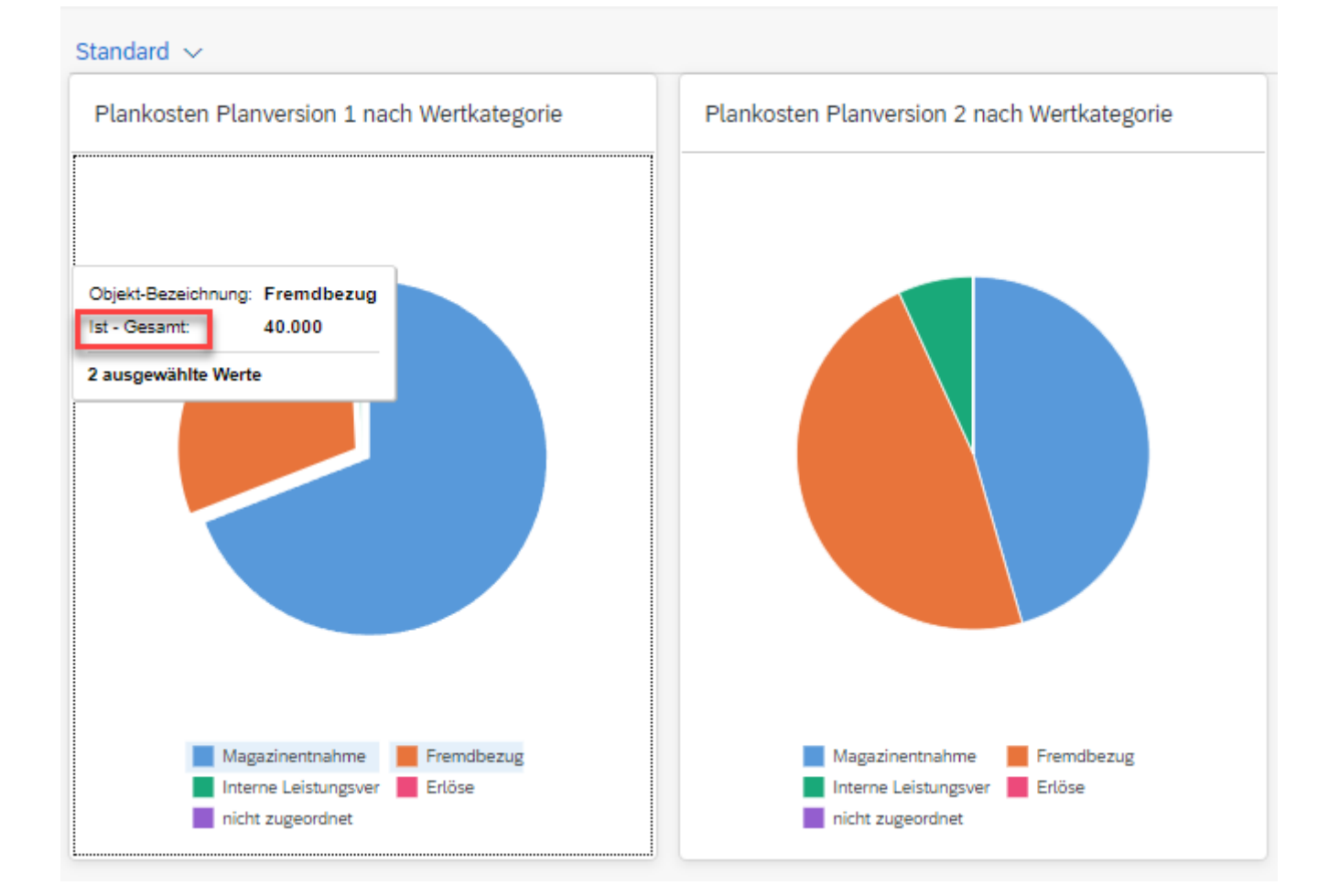

Zuweisungen von UI-Navigationszielen

Die Festlegung von Absprüngen in Standardanwendungen erfolgt durch die Zuweisung von Ul-Navigationszielen.

#### Neuen Eintrag erstellen

Mit der Funktion "Neue Einträge" haben Sie die Möglichkeit, zusätzliche Karten zu erstellen:

|          | Sicht "Karten" ändern: Übersicht $\sim$                                        | Alle 🗸        | Suchen         |
|----------|--------------------------------------------------------------------------------|---------------|----------------|
| Menü 🗸 📃 | Veue Einträge Kopieren als) Löschen Änderung widerrufen Alle markieren Block m | arkieren Alle | e entmarkieren |

An dieser Stelle wird zunächst eine leere Tabelle angezeigt, die Sie entsprechend ausfüllen können:

| < SAP Neue Einträ              | ige: Übersicht Hinzugefügte | ~              |                        | Alle 🗸       | Suchen                | Q          |                                                                                                    | Q 🕅                      |
|--------------------------------|-----------------------------|----------------|------------------------|--------------|-----------------------|------------|----------------------------------------------------------------------------------------------------|--------------------------|
| Menü 🗸                         | √ Löschen Alle markiere     | n Block markie | eren Alle entmarkieren |              |                       |            |                                                                                                    | Participation Beenden    |
| Dialogstruktur                 | Appl. Inst. Type:           | /MILUM/PSAPC   | DVB_AI_OVP_SP_1        |              |                       |            |                                                                                                    |                          |
| ✓ 🗋 Anwendung                  |                             |                |                        |              |                       |            |                                                                                                    |                          |
| 🗸 🖾 Karten                     | Karten                      |                |                        |              |                       |            |                                                                                                    | 6                        |
| 🛅 Kartenparameter              | 0                           |                | K                      | 1110-11-1    | And The Annual State  | 4          | The second second second second second second second second second second second second second second second se | the second of the second |
| 🗋 Navigationsziele             | Card Instance Id            | Karte Inak     | Kartentyp ABAP-Klasse  | to Kartentyp | Card Type Description | Anzant Sp. | litel                                                                                                    |                          |
| Zuweisungen von UI-Navigations |                             |                |                        |              |                       |            |                                                                                                    |                          |
| C Navigationsparameter         |                             |                |                        |              |                       |            |                                                                                                    |                          |
| ABAP-Klassen Selektionsvariabl |                             |                |                        |              |                       |            |                                                                                                    |                          |
| ✓                              |                             |                |                        |              |                       |            |                                                                                                    |                          |
| 🗀 Reale Felder                 |                             |                |                        |              |                       |            |                                                                                                    |                          |
| Formelbasierte Felder          |                             |                |                        |              |                       |            |                                                                                                    |                          |
|                                |                             |                |                        |              |                       |            |                                                                                                    |                          |

Sie vergeben einen Namen für die Card Instance Id. Als nächstes wählen Sie den Kartentyp "ABAP-Klasse" und bestätige mit "OK".

| Kartenty | D ABAR | P-Kla | isse |      |   |     | ld K |
|----------|--------|-------|------|------|---|-----|------|
| /MILUM   | /5G0V  | PB_   | APP_ | INST | С | TOP | C    |

| < SAP Neue Einträ              | ge: Übersicht Hinzugefügte | 1.~                           | Alle v Suchen                                  | ۵                                                  | Д <b>FW</b>        |
|--------------------------------|----------------------------|-------------------------------|------------------------------------------------|----------------------------------------------------|--------------------|
| Menü 🗸                         | ✓ Löschen Alle markier     | ren Block markieren Alle entm | artieren                                       |                                                    | 😚 Anzeigen Beenden |
| Dialogstruktur                 |                            | MILUM/PSAPOVB_AI_OVP_S        |                                                |                                                    |                    |
| ✓ [□ Anwendung                 |                            |                               |                                                |                                                    |                    |
| ✓ t∏ Karten                    |                            |                               |                                                |                                                    |                    |
| C Kartenparameter              | Karten                     |                               |                                                |                                                    |                    |
| Navigationsziele               | Card Instance Id           | Karte inak Kartentyp ABA      | P-Klasse Id Kartentyp Card Type Descri         | ption Anzahl Sp. Titel                             | Untertitel Karte   |
| Zuweisungen von UI-Navigations | Neue Card                  |                               |                                                |                                                    |                    |
| C Navigationsparameter         |                            |                               |                                                |                                                    |                    |
| ABAP-Klassen Selektionsvariabl |                            |                               | ABAP-Klasse zum Kartentyn (1)                  |                                                    |                    |
| Virtuelle Datenquellen         |                            |                               | · = · · · · · · · · · · · · · · · · · ·        |                                                    |                    |
| C Reale Felder                 |                            |                               | Suchen und auswählen                           |                                                    |                    |
| E Formelbasierte Felder        |                            |                               |                                                |                                                    |                    |
|                                |                            |                               | Positionen (12)                                | V Suchen Weitersuchen Zu Favoriten hinzufügen      |                    |
|                                |                            |                               | Kartentyp ABAP-Klasse - Id Kartentyp           | CARD TYPE DESCR                                    |                    |
|                                |                            |                               | MILLIM/SCOVPB APP INST C TOP INEO PANE         | Info Pane                                          |                    |
|                                |                            |                               | MILLIM/SGOVPB APP INST C TOP OLICK LINK CAPD   | Ouick Link Card                                    |                    |
|                                |                            |                               | MILLIM/5GOVPB APP INST C TOP SESSION INFO      | Informationen zur aktuellen Session                |                    |
|                                |                            |                               | MILLIM/5GOVPB APP INST C TOP TABLE             | Tabelle                                            |                    |
|                                |                            |                               | MILLIM/SGOVPB APP INST C TOP VIZ BAR           | Viz-Chart generisches Belkendiagramm               |                    |
|                                |                            |                               | MILLIM/5GOVPB APP INST C TOP VIZ BUBBLE        | Viz-Chart generisches Bubble-Diagramm              |                    |
|                                |                            |                               | MILLIM/5GOVPB APP INST C TOP VIZ BUILLET       | Viz-Chart generisches Bullet-Diagramm              |                    |
|                                |                            |                               | MILUM/SGOVPB APP INST C TOP VIZ COL STACK COMB | Viz-Chart generisches Column Stacked Combined Char |                    |
|                                |                            |                               | /MILUM/5GOVPB APP INST C TOP VIZ COLUMN        | Viz-Chart generisches Column-Chart                 |                    |
|                                |                            |                               | /MILUM/5GOVPB APP INST C TOP VIZ DONUT         | Viz-Chart generisches Donut-Chart                  |                    |
|                                |                            |                               | /MILUM/SGOVPB APP INST C TOP VIZ LINE          | Viz-Chart generisches Liniendiagramm               |                    |
|                                |                            |                               | /MILUM/5GOVPB_APP_INST_C_TOP VIZ_PIE           | Viz-Chart generisches Kuchendiagramm               |                    |
|                                |                            |                               |                                                |                                                    |                    |
|                                |                            |                               |                                                |                                                    |                    |
|                                |                            |                               |                                                |                                                    |                    |
|                                |                            |                               |                                                |                                                    |                    |
|                                |                            |                               |                                                |                                                    |                    |
|                                |                            |                               |                                                |                                                    |                    |
|                                |                            |                               |                                                |                                                    |                    |
|                                |                            |                               |                                                |                                                    |                    |
|                                |                            |                               |                                                | OK                                                 | Abbruch            |
|                                |                            |                               |                                                |                                                    |                    |
|                                |                            |                               |                                                |                                                    |                    |
|                                |                            |                               |                                                |                                                    |                    |
|                                |                            |                               |                                                |                                                    |                    |
|                                |                            |                               |                                                |                                                    |                    |
|                                |                            |                               |                                                |                                                    |                    |
|                                |                            |                               | Eintrag 0 von 0                                |                                                    |                    |
|                                |                            |                               |                                                |                                                    |                    |
|                                |                            |                               |                                                |                                                    | Sichern Abbrechen  |
| -                              |                            |                               |                                                |                                                    |                    |

Danach wählen Sie den Id Kartentyp aus, wobei Sie, wie zuvor erwähnt, aus verschiedenen Kartentypen wählen können.

| Id Kartentyp 🏻 🚊   | CARD_TYPE_DESCR                                    |
|--------------------|----------------------------------------------------|
| INFO_PANE          | Info Pane                                          |
| QUICK_LINK_CARD    | Quick Link Card                                    |
| SESSION_INFO       | Informationen zur aktuellen Session                |
| TABLE              | Tabelle 2 <sup>Im</sup>                            |
| VIZ_BAR            | Viz-Chart generisches Balkendiagramm               |
| VIZ_BUBBLE         | Viz-Chart generisches Bubble-Diagramm              |
| VIZ_BULLET         | Viz-Chart generisches Bullet-Diagramm              |
| VIZ_COL_STACK_COMB | Viz-Chart generisches Column Stacked Combined Char |
| VIZ_COLUMN         | Viz-Chart generisches Column-Chart                 |
| VIZ_DONUT          | Viz-Chart generisches Donut-Chart                  |
| VIZ_LINE           | Viz-Chart generisches Liniendiagramm               |
| VIZ_PIE            | Viz-Chart generisches Kuchendiagramm               |

Falls erforderlich, legen Sie die Anzahl der Spalten fest und sichern anschließend.

Jetzt wird der neue Eintrag in der Übersicht der Karten angezeigt:

| Menū 🗸                         | ∼ Neue Einträge Kopier | en als Lösc         | hen) Änderung widerrufen) Alle markiere | n Block markieren Alle er | Itmarkieren                                        |            |                                                   | 💮 Anzeigen       |
|--------------------------------|------------------------|---------------------|-----------------------------------------|---------------------------|----------------------------------------------------|------------|---------------------------------------------------|------------------|
| alogstruktur                   | Appl. Inst. Type       | /MILUM/PSA          | POVB_AI_OVP_SP_1                        |                           |                                                    |            |                                                   |                  |
| C Anwendung                    |                        |                     |                                         |                           |                                                    |            |                                                   |                  |
| ✓ 🗗 Karten                     | Karton                 |                     |                                         |                           |                                                    |            |                                                   |                  |
| C Kartenparameter              | Kaiten                 |                     |                                         |                           | 0                                                  |            |                                                   |                  |
| Navigationsziele               | Card Instance Id       | Karte inak          | Kartentyp ABAP-Klasse                   | Id Kartentyp              | Card Ime Description                               | Anzahl Sp. | Titel                                             | Untertitel Karte |
| Zuweisungen von UI-Navigations | EDD_CHART_TEST_0       |                     | /MILUM/5GOVPB_APP_INST_C_TOP            | VIZ_PIE                   | Viz-Chart generisches Kuchendiagramm               |            | Plankosten Planversion 1 nach Wertkategorie       |                  |
| Navigationsparameter           | EDD_CHART_TEST_1       |                     | /MILUM/5GOVPB_APP_INST_C_TOP            | VIZ_PIE                   | Viz-Chart generisches Kuchendiagramm               |            | Plankosten Planversion 2 nach Wertkategorie       |                  |
| ABAP-Klassen Selektionsvariabl | EDD_CHART_TEST_2       |                     | /MILUM/5GOVPB_APP_INST_C_TOP            | VIZ_COL_STACK_COMB        | Viz-Chart generisches Column Stacked Combined Char | 03         | Plankosten 1 / Ist u. OblVergleich                |                  |
| Virtuelle Datenquellen         | INFO_PANE_PROJ         |                     | /MILUM/5GOVPB_APP_INST_C_TOP            | INFO_PANE                 | Info Pane                                          | 01         | Info Projekt                                      |                  |
| Reale Felder                   | INFO_PANE_WBS          |                     | /MILUM/5GOVPB_APP_INST_C_TOP            | INFO_PANE                 | Info Pane                                          | 01         | Info PSP-Element                                  |                  |
| Formelbasierte Felder          | NEUE CARD              |                     | /MILUM/5GOVPB_APP_INST_C_TOP            | INFO_PANE                 | Info Pane                                          |            | Neue Card 1                                       |                  |
|                                | PLAN_ACT_ACPOS_BAR     |                     | /MILUM/5GOVPB_APP_INST_C_TOP            | VIZ_BAR                   | Viz-Chart generisches Balkendiagramm               | 84         | Plan/Ist Vergleich Kosten pro Wertkategorie (Bar) |                  |
|                                | PLAN_ACT_PERIOD        |                     | /MILUM/5GOVPB_APP_INST_C_TOP            | VIZ_COLUMN                | Viz-Chart generisches Column-Chart                 | 84         | Plan/Ist Vergleich Kosten pro Wertkategorie       |                  |
|                                | PLAN_ACT_QUAN_PERIOD   | 0                   | /MILUM/5GOVPB_APP_INST_C_TOP            | VIZ_COLUMN                | Viz-Chart generisches Column-Chart                 | 04         | Plan/Ist Vergleich Mengen pro Wertkategorie       |                  |
|                                | QLINK_BUDGET           |                     | /MILUM/5GOVPB_APP_INST_C_TOP            | QUICK_LINK_CARD           | Quick Link Card                                    |            | Budget                                            |                  |
|                                | QLINK_COST_PLANNING    |                     | /MILUM/5GOVPB_APP_INST_C_TOP            | QUICK_LINK_CARD           | Quick Link Card                                    |            | Kostenplanung                                     |                  |
|                                | QLINK_EDD_REP          | <ul><li>✓</li></ul> | /MILUM/5GOVPB_APP_INST_C_TOP            | QUICK_LINK_CARD           | Quick Link Card                                    |            | Rechercheberichte                                 |                  |
|                                | QLINK_ISYS_SINGLEOV    |                     | /MILUM/5GOVPB_APP_INST_C_TOP            | QUICK_LINK_CARD           | Quick Link Card                                    |            | Infosystem - Einzelübersichten                    |                  |
|                                | QLINK_ISYS_STRUC       |                     | /MILUM/5GOVPB_APP_INST_C_TOP            | QUICK_LINK_CARD           | Quick Link Card                                    |            | Infosystem - Strukturen                           |                  |
|                                | QLINK_PROJ_BUILDER     | 0                   | /MILUM/5GOVPB_APP_INST_C_TOP            | QUICK_LINK_CARD           | Quick Link Card                                    |            | Project Builder                                   |                  |
|                                | QLINK_PROJ_STRUC       | 0                   | /MILUM/5GOVPB_APP_INST_C_TOP            | QUICK_LINK_CARD           | Quick Link Card                                    |            | Projektstrukturplan                               |                  |
| 1                              | QLINK_RW_REP           | 0                   | /MILUM/5GOVPB_APP_INST_C_TOP            | QUICK_LINK_CARD           | Quick Link Card                                    |            | Kostenartenberichte                               |                  |
|                                | REV_PLAN_ACT_PERIOD    | 0                   | /MILUM/5GOVPB_APP_INST_C_TOP            | VIZ_LINE                  | Viz-Chart generisches Liniendiagramm               | 04         | Plan/Ist-Verlauf Erlöse                           |                  |
|                                |                        | _                   |                                         |                           |                                                    |            |                                                   |                  |
|                                |                        |                     |                                         |                           |                                                    |            |                                                   |                  |
|                                |                        |                     |                                         |                           |                                                    |            |                                                   |                  |
|                                |                        |                     |                                         |                           |                                                    |            |                                                   |                  |
|                                |                        |                     |                                         |                           |                                                    |            |                                                   |                  |
|                                |                        |                     |                                         |                           |                                                    |            |                                                   |                  |
|                                |                        |                     |                                         |                           |                                                    |            |                                                   |                  |
|                                |                        |                     |                                         |                           |                                                    |            |                                                   |                  |
|                                |                        |                     |                                         |                           |                                                    |            |                                                   |                  |
|                                |                        |                     |                                         |                           |                                                    |            |                                                   |                  |
|                                |                        |                     |                                         |                           |                                                    |            |                                                   |                  |
|                                |                        |                     |                                         |                           |                                                    |            |                                                   |                  |
|                                |                        |                     |                                         |                           |                                                    |            |                                                   |                  |
|                                |                        |                     |                                         |                           |                                                    |            |                                                   |                  |
|                                |                        |                     |                                         |                           |                                                    |            |                                                   |                  |
|                                |                        |                     |                                         |                           |                                                    |            |                                                   |                  |
|                                |                        |                     |                                         |                           |                                                    |            |                                                   |                  |
|                                |                        |                     |                                         |                           |                                                    |            |                                                   |                  |
|                                |                        | →≣ Positioni        | ieren Eintrag 1 von 18                  |                           |                                                    |            |                                                   |                  |
|                                |                        |                     |                                         |                           |                                                    |            |                                                   |                  |

## Customizing PS Attribut-Set

| Auswa | ahl Aktion                                            |     |   |   |   |                | × |
|-------|-------------------------------------------------------|-----|---|---|---|----------------|---|
|       |                                                       |     |   |   |   |                |   |
| Icon  | Aktivitätsbezeichnung                                 |     |   |   |   |                |   |
| G     | Anwendungs-Customizing                                |     |   |   |   |                |   |
| G     | Customizing PS Attribut-Set                           |     |   |   |   |                |   |
| G     | OVP-Kurzttexte                                        |     |   |   |   |                |   |
| S     | Rechercheberichtbasierte Datenquellen                 |     |   |   |   |                |   |
|       |                                                       |     |   |   |   |                |   |
|       |                                                       |     |   |   |   |                |   |
|       |                                                       |     |   |   |   |                |   |
|       |                                                       |     |   |   |   |                |   |
|       | $\checkmark$ Q $\equiv$ $\equiv$ $\bigtriangledown$ ) | < < | > | > | Q | Q <sup>+</sup> | × |

Im Attributset sehen Sie zuerst die standardmäßig verfügbaren Attributsets auf der Startseite. Für uns relevant ist das Attributset "Standard für PS OVP Einzelprojekt":

| < SAP Sicht "Attri     | but- | Set" ändern: Übersi | cht $\checkmark$                                 |                 | Alle        | ~    | Suchen       |
|------------------------|------|---------------------|--------------------------------------------------|-----------------|-------------|------|--------------|
| Menü 🗸                 |      | ∨ Neue Einträge K   | opieren als) Löschen) Änderung widerrufen Alle r | markieren) Bloc | k markieren | Alle | entmarkieren |
| Dialogstruktur         | Attr | ribut-Set           |                                                  |                 |             |      |              |
| V 🗂 Attribut-Set       |      | Attribut Set Id     | Attribut Set Description                         |                 |             |      |              |
| Attributzuordnungen    |      | PROD_EDD_REP        | Standard für PS Rechercheberichte                |                 |             |      |              |
| 🗋 Gemeinsame Attribute |      | PROD_OVP_MPROJ      | Standard für PS OVP Multiprojekt                 |                 |             |      |              |
|                        |      | PROD_OVP_SPROJ      | Standard für PS OVP Einzelprojekt                |                 |             |      |              |
|                        |      | PROD_STANDARD       | Standard für Produkte                            |                 |             |      |              |
|                        |      |                     |                                                  |                 |             |      |              |

#### Attributzuordnungen:

In der Tabelle der Attributzuordnungen finden Sie die Spalten "PS ObjTyp", "Attribut Name" und "Shared Attribut Name":

| < SAP Sicht "Attr                                             | ibutzuordnungen" ändern: Übersie | cht $\checkmark$               | Alle 🗸 Suchen                                    | ۹ |
|---------------------------------------------------------------|----------------------------------|--------------------------------|--------------------------------------------------|---|
| Menü 🗸                                                        | ✓ Neue Einträge Kopieren als.    | ) Löschen) Änderung widerrufen | Alle markieren Block markieren Alle entmarkieren |   |
| Dialogstruktur                                                | Attribut Set Id: PRO             | D_OVP_SPROJ                    |                                                  |   |
| Attribut-Set     Attributzuordnungen     Gemeinsame Attribute | Attributzuordnungen              |                                |                                                  |   |
|                                                               | PS ObjTyp                        | Attribut Name                  | Shared Attribut Name                             |   |
|                                                               | Projektdefinition                | ✓ ASTNA                        |                                                  |   |
|                                                               | Projektdefinition                | V POST1                        |                                                  |   |
|                                                               | Projektdefinition                | ✓ PSPID                        |                                                  |   |
|                                                               | Projektdefinition                | VERNA                          |                                                  |   |
|                                                               | Projektdefinition                | <pre>MILUM_STTXT_SYS</pre>     | STTXT_SYS                                        |   |
|                                                               | Projektdefinition                | <pre>MILUM_STTXT_USR</pre>     | STTXT_USR                                        |   |
|                                                               | PSP-Element                      | ✓ ASTNA                        |                                                  |   |
|                                                               | PSP-Element                      | V POSID                        |                                                  |   |
|                                                               | PSP-Element                      | V POST1                        |                                                  |   |
|                                                               | PSP-Element                      | <pre>_MILUM_STTXT_SYS</pre>    | STTXT_SYS                                        |   |
|                                                               | PSP-Element                      | <pre>MILUM_STTXT_USR</pre>     | STTXT_USR                                        |   |
|                                                               |                                  |                                |                                                  |   |
|                                                               |                                  |                                |                                                  |   |

Sie haben die Wahl unter "PS ObjTyp", ob das Attribut der Projektdefinition, dem PSP-Element, dem Netzplan oder dem Netzplanvorgang hinzugefügt werden soll.

| PS ObjTyp         | Attribut Name |
|-------------------|---------------|
| Projektdefinition | ASTNA         |
| Projektdefinition | POST1         |
| PSP-Element       | PSPID         |
|                   | VERNA         |
| Netzplan          | _MILUM_STT    |
| Netzplanvorgang   | _MILUM_STT    |
| PSP-Element V     | ASTNA         |
| PSP-Element V     | POSID         |

Innerhalb des Feldes "Attribut Name" können Sie sich für das entsprechende Attribut entscheiden. "Antragsteller", "Abgrenzungsschlüssel" und "Geändert von" sind Beispiele für Attribute, die Sie verwenden können, um zusätzliche Informationen zu speichern oder bestimmte Eigenschaften eines Projekts oder Objekts zu definieren.

| Attributzuordnungen |                |                           |             |                                   |                                                   |
|---------------------|----------------|---------------------------|-------------|-----------------------------------|---------------------------------------------------|
| PS ObjTyp           | Attribut Name  | Shared At                 | tribut Name |                                   |                                                   |
| Projektdefinition   | V ASTNA        |                           |             |                                   |                                                   |
| Projektdefinition   | V POST1        |                           |             |                                   |                                                   |
| Projektdefinition   | V PSPID        | Wartabaraish ainashränkan | (1)         |                                   |                                                   |
| Projektdefinition   | VERNA          | wertebereich einschranken | (1)         |                                   |                                                   |
| Projektdefinition   | ✓ _MILUM_STTXT | Suchen und auswählen      |             |                                   |                                                   |
| Projektdefinition   | ✓ _MILUM_STTXT |                           |             |                                   |                                                   |
| PSP-Element         | V ASTNA        | Einschränkungen 🗸         |             |                                   | Starten Filter ausblenden 🔞 🗸                     |
| PSP-Element         | V POSID        | DC Objektives             | ,           | ATTO NAME                         |                                                   |
| PSP-Element         | V POST1        | Р5 Објекцур:              | -           | ATTR_NAME.                        | ATTR_DESCR.                                       |
| PSP-Element         | ✓ _MILUM_STTXT | PD                        | G           |                                   |                                                   |
| PSP-Element         | ✓ _MILUM_STTXT | Positionen (113)          |             |                                   | V Suchen Weitersuchen Zu Favoriten hinzufügen 🕷 🚱 |
|                     |                | PS_OBJ_TYPE_DESCR         | ATTR_NAME   | ≜ ATTR_DESCR                      |                                                   |
|                     |                | Projektdefinition         | AENAM       | Geändert von                      |                                                   |
|                     |                | Projektdefinition         | ASTNA       | Antragsteller                     |                                                   |
|                     |                | Projektdefinition         | ASTNR       | Antragsteller                     |                                                   |
|                     |                | Projektdefinition         | AUTOD       | Übern.in Projektdf.               |                                                   |
|                     |                | Projektdefinition         | AVC_ACTIVE  | Verfügbarkeitskontrolle ist aktiv | v                                                 |
|                     |                | Projektdefinition         | AVC_PROFILE | Profil BudgetverfKontrolle        |                                                   |
|                     |                | Projektdefinition         | BERBU       | Berechtig, Budget                 |                                                   |
|                     |                | Projektdefinition         | BERKO       | Ber.Kosten/Erlöse                 |                                                   |
|                     |                | Projektdefinition         | BERST       | Berechtig, Stammdt.               |                                                   |
|                     |                | Projektdefinition         | BERTR       | Berechtig, Termine                |                                                   |
|                     |                | Projektdefinition         | BESTA       | Projektbestand                    |                                                   |
|                     |                | Projektdefinition         | BPROF       | Budgetprofil                      |                                                   |
|                     |                | Projektdefinition         | CPCURR      | Währung Kundenprojekt             |                                                   |
|                     |                |                           |             |                                   |                                                   |
|                     |                |                           |             |                                   |                                                   |
|                     |                |                           |             |                                   |                                                   |
|                     |                |                           |             |                                   | OK Abbruch                                        |
|                     |                |                           |             |                                   |                                                   |
|                     |                |                           |             |                                   |                                                   |

#### Gemeinsame Attribute:

| Menü 🗸              | ∨ Neue Einträge Kopieren als    | ) Löschen) (Änderung widerrufen) (Alle markiere | en) (Block markieren) (Alle entmarkieren) |  |  |  |
|---------------------|---------------------------------|-------------------------------------------------|-------------------------------------------|--|--|--|
| Dialogstruktur      | Attribut Set Id: PROD_OVP_SPROJ |                                                 |                                           |  |  |  |
| ✓ ☐ Attribut-Set    |                                 |                                                 |                                           |  |  |  |
| Attributzuordnungen | Gemeinsame Attribute            |                                                 |                                           |  |  |  |
|                     | Shared Attribut Name            |                                                 |                                           |  |  |  |
|                     | AENAM                           | AENAM                                           |                                           |  |  |  |
|                     | STTXT_SYS                       | J_STEXT                                         |                                           |  |  |  |
|                     | STTXT_USR                       | /MILUM/PSASB_J_STEXT_USR                        |                                           |  |  |  |
|                     |                                 |                                                 |                                           |  |  |  |
|                     |                                 |                                                 |                                           |  |  |  |

Innerhalb der gemeinsamen Attribute definieren Sie nun die Doppelungen. Dies ist notwendig, um doppelte Spalten bei den gemeinsamen Attributen zu vermeiden.

#### Customizing Optionen

### **OVP-Kurztexte**

Auswahl Aktion

| Icon | Aktivitätsbezeichnung                 |
|------|---------------------------------------|
| ©,   | Anwendungs-Customizing                |
| C    | Customizing PS Attribut-Set           |
| ©,   | 0VP-Kurzttexte                        |
| G    | Rechercheberichtbasierte Datenquellen |
|      |                                       |
|      |                                       |
|      | ✓ Q ≞ Ţ K < > > Q Q X                 |

In den OVP-Kurztexten werden kurze und eindeutige Beschreibung des jeweiligen Elements vergeben.

| Mem         New Entrage         Regen mis         Lossen         Alle entrastient         Biock markene         Alle entrastient           CVF-Kurstense           I ost Male           I ost Male </th <th>&lt; SAP Sicht "OVP</th> <th>-Kurzttexte" ändern: Übersicht V Alle V Suchen</th> <th>QQ</th>                                                                                                    | < SAP Sicht "OVP | -Kurzttexte" ändern: Übersicht V Alle V Suchen                            | QQ                                              |
|----------------------------------------------------------------------------------------------------|------------------|---------------------------------------------------------------------------|-------------------------------------------------|
| VAriteste           Ist Alae           Ist Alae           <                                                                                                    | lenü 🗸           | V Neue Einträge (Kopieren als) Löschen Änderung widerrufen Alle markierer | Block markieren Alle entmarkieren 🗟 Anzeigen Be |
| Text Id.Text IdueCotTGonCotTsKotenCotTsAnzahCoUTAnzahPLNLCOSTBakotenPLNLCOSTBakotenPNIORTDakotenPNIORTYProjetProjetBrendartOUNNMedagonieVALE_CATEGORYWetdaegoniePARACOSTAnzahPARACOSTAnzahPARACOSTAnzahPARACOSTBrendartPARACOSTBrendartPARACOS                                                                                                    | VP-Kurzttexte    |                                                                           |                                                 |
| CosTsKathCosTsKostonCosTsAnzahiPERLOPendePendesPendesPAL_TEN_TYPEElementartPROJETPojatPROJETPojatVALVE_CATEGORYWerkategoriePALTEN_TYPEIncomentationPALTEN_TYPEIncomentationPALSTENPojetOANMerge in hVALVE_CATEGORYWerkategorieIncomentationIncomentationPALTEN_TYPEIncomentationIncomentationIncomentationVALVE_CATEGORYWerkategorieIncomentationIncomentationI                                                                                                    | Text Id.         | Text Value                                                                |                                                 |
| COSTSKetsenCOUNTAnzahlPERIOOPeriodePendosePendosenPM_ITEM_TYPEElementartPROBITYPointatPOINTPointatOUANMenge In hVALUE_CATEGORYWertategorieImage In AImage In AImag                                                                                                    | COST             | Kosten                                                                    |                                                 |
| CONTArabiPERIODPeriodePERIODPeriodePLAN_COSTSPankostenPPLATEU_TYPEElementatPROJETYPriofatOUANMenge in hVALUE_CATEGORYWetkategorieIncomentationIncomentation </td <td>COSTS</td> <td>Kosten</td> <td></td>                                                                                                    | COSTS            | Kosten                                                                    |                                                 |
| PERIODPeriodePLAN_COSTSPiankostenPLAN_COSTSElementatPROJECTProjektOVANMergein hVALUE_CATEGORYVertkategorieAnnoneAnnone<                                                                                                    | COUNT            | Anzahl                                                                    |                                                 |
| PLALCOSTSPlankostenPM_TTEM_TYPEElementatPROJECTPojektOUANMenge in hVLUE_CATEGORYWerkategorieAnnoneAnnone <td>PERIOD</td> <td>Periode</td> <td></td>                                                                                                    | PERIOD           | Periode                                                                   |                                                 |
| PPA IFW_TYPEElementatPRIORITYPrioritatPROJECTProjektOUNMenge in hVALUE_CATEGORYVertkategorieAnnonAnnon <td>PLAN_COSTS</td> <td>Plankosten</td> <td></td>                                                                                                    | PLAN_COSTS       | Plankosten                                                                |                                                 |
| PRDIRITY       Prioritat         PROJECT       Projekt         OUN       Merge in h         VALUE_CATEGORY       Wertkategorie         Image: Image: Imag                                                                                                    | PPM_ITEM_TYPE    | Elementart                                                                |                                                 |
| PROJECT       Projekt         OUAN       Menge in h         VALUE_CATEGORY       Werkategorie         Image: Image: Im                                                                                                    | PRIORITY         | Priorität                                                                 |                                                 |
| UUN     Menge in h       VALUE_CATEGORY     Wetkategorie       Automatication     Automatication       Automatication     Automatication   <                                                                                                    | PROJECT          | Projekt                                                                   |                                                 |
| VALUE_CATEGORY     Wertkategorie       Automation     Automation       Automation     Automation       Automa                                                                                                    | QUAN             | Menge in h                                                                |                                                 |
| Image: Provide and Provide and Provid | VALUE_CATEGORY   | Wertkategorie                                                             |                                                 |
| Image: Provide and Provide and Provid |                  |                                                                           |                                                 |
|                                                                                                    |                  |                                                                           |                                                 |
|                                                                                                    |                  |                                                                           |                                                 |
|                                                                                                    |                  |                                                                           |                                                 |
| Image: Provide and Provide and Provid |                  |                                                                           |                                                 |
|                                                                                                    |                  |                                                                           |                                                 |
|                                                                                                    |                  |                                                                           |                                                 |
|                                                                                                    |                  |                                                                           |                                                 |
|                                                                                                    |                  |                                                                           |                                                 |
|                                                                                                    |                  |                                                                           |                                                 |
|                                                                                                    |                  |                                                                           |                                                 |
|                                                                                                    |                  |                                                                           |                                                 |
|                                                                                                    |                  |                                                                           |                                                 |
|                                                                                                    |                  |                                                                           |                                                 |
|                                                                                                    |                  |                                                                           |                                                 |

Sichern Abbrechen

×

## Rechercheberichtbasierte Datenquellen

Auswahl Aktion

| Icon | Aktivitätsbezeichnung                 |
|------|---------------------------------------|
| G    | Anwendungs-Customizing                |
| G    | Customizing PS Attribut-Set           |
| C    | OVP-Kurzttexte                        |
| ©.   | Rechercheberichtbasierte Datenquellen |
|      |                                       |
|      |                                       |
|      |                                       |
|      |                                       |
|      | ✓ Q ≞ ╤ 7 K < > > Q qt 🗙              |

×

Wir verwenden in der Einzelprojekt-OVP eine Reihe von Berichten, darunter sowohl den SAP Standardbericht 12KST1C als auch Berichte von Milliarum (MILUM\_00001). Auf Grundlage bewährter Methoden haben wir eine eigene Berichtsart (MILUM\_00001) für die Einzel-OVP erstellt. Diese wird standardmäßig ausgeliefert, aber Kunden können auch ihren eigenen Bericht dafür verwenden, falls gewünscht.

Diese Berichte sind für uns von zentraler Bedeutung, da wir sie benötigen, um Daten zu generieren, die in der OVP dargestellt werden können.

| <   | SAP Sicht "Rechercl            | heberichtbasierte Datenquellen" ändern: İ | Übersicht 🗸         |                    | Alle 🗸 Suchen                  |                 | q |
|-----|--------------------------------|-------------------------------------------|---------------------|--------------------|--------------------------------|-----------------|---|
| Me  | nü 🗸                           | ∨ Neue Einträge Kopieren als Löschen      | Änderung widerrufen | Alle markieren Blo | ck markieren Alle entmarkieren |                 |   |
| Rec | hercheberichtbasierte Datenqu  | ellen                                     |                     |                    |                                |                 |   |
|     | Name EDD basierter Datenquelle | Bezeichnung DDIC basierter Datenquelle    | DB-Profil           | Bericht            | Feldname Navigat.              | Attribut Set Id |   |
|     | 12KST1B_OBJNR                  | SAP Budgetber. Objekt                     | 00000000000         | 12KST1B            | OBJNR                          | PROD_OVP_MPROJ  |   |
|     | 12KST1B_PROJ                   | SAP Budgetber. Projekt                    | 000000000001        | 12KST1B            | PROJ_INT                       | PROD_OVP_MPROJ  |   |
|     | 12KST1G_ACPOS                  | 12KST1G Wertkategorie                     | 000000000001        | 12KST1G            | ACPOS                          |                 |   |
|     | 12KST1G_OBJNR                  | 12KST1G Objekt                            | 000000000001        | 12KST1G            | OBJNR                          |                 |   |
|     | MILUM_00001_ACPOS              | Milliarum Standardber. Wertkateg.         | 000000000001        | /MILUM/00001       | ACPOS                          |                 |   |
|     | MILUM_00001_OBJNR              | Milliarum Standardber. Objekt             | 000000000001        | /MILUM/00001       | OBJNR                          | PROD_OVP_MPROJ  |   |
|     | MILUM_00001_PERIO              | Milliarum Standardber. Wertkateg.         | 000000000001        | /MILUM/00001       | PERIO                          |                 |   |
|     | MILUM_00001_PROJ               | Milliarum Standardber. Projekt            | 000000000001        | /MILUM/00001       | PROJ_INT                       | PROD_OVP_MPROJ  |   |
|     |                                |                                           |                     |                    |                                |                 |   |
|     |                                |                                           |                     |                    |                                |                 |   |
|     |                                |                                           |                     |                    |                                |                 |   |

Es gibt die Möglichkeit, eine Vielzahl von Berichten zu nutzen, je nachdem, welche spezifischen Daten in der OVP dargestellt werden sollen.